НАУЧНО ТЕХНИЧЕСКИЙ ЦЕНТР «КУМИр»

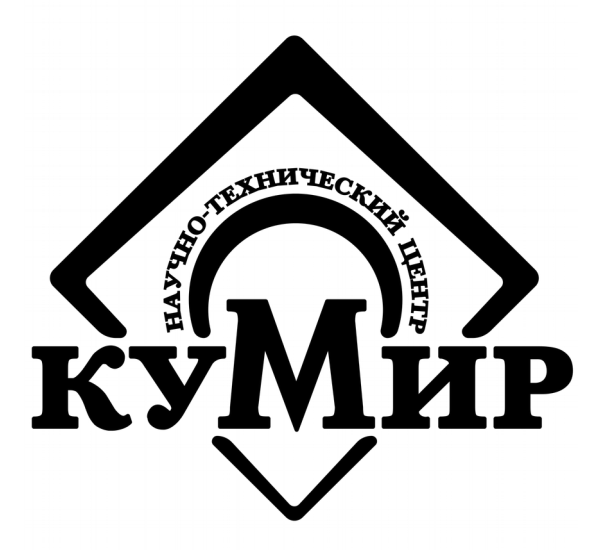

# Схемы подключения оборудования ООО «НТЦ «КУМИр» к приборам учёта и особенности настройки приборов

Справочное приложение

Россия, Иркутск 2021

# Содержание

| Раздел 1. Теплосчётчики, газосчётчики, расходомеры | 10 |
|----------------------------------------------------|----|
| 1 Подключение к приборам «ВЗЛЁТ»                   | 10 |
| 1.1 Заметки и настройки                            | 10 |
| 1.1.1 TCPB-024M                                    | 10 |
| 1.1.2 TCPB-026                                     | 10 |
| 1.1.3 TCPB-033/034                                 |    |
| 1.2 M32 / M32 Lite                                 |    |
| 1.3 M31                                            |    |
| 1.4 Enfora                                         | 11 |
| 1.5 K23                                            |    |
| 2 Подключение к приборам «ВКТ» и «ВКГ»             | 13 |
| 2.1 Заметки и настройки                            | 13 |
| 2.1.1 BKT-7                                        | 13 |
| 2.1.2 ВКТ-5, ВКГ-2                                 | 14 |
| 2.2 M32 / M32 Lite                                 | 14 |
| 2.2.1 Без дополнительного источника                | 14 |
| 2.2.2 С дополнительным источником                  | 15 |
| 2.3 M31                                            |    |
| 2.4 Enfora                                         | 16 |
| 2.5 K23                                            |    |
| 3 Подключение к приборам «ТЭМ»                     |    |
| 3.1 Заметки, настройки и проблемы                  | 17 |
| 3.1.1 ТЭМ-104                                      | 17 |
| 3.1.1.1 Известные проблемы:                        |    |
| 3.1.1.2 Заметки и настройки                        |    |
| 3.1.2 ТЭМ-104К                                     |    |
| 3.2 M32 / M32 Lite                                 |    |

| 3.2.1 По интерфейсу RS-232                    | 19 |
|-----------------------------------------------|----|
| 3.2.2 По интерфейсу RS-485                    | 19 |
| 3.3 M31                                       | 19 |
| 3.3.1 По интерфейсу RS-232                    | 19 |
| 3.3.2 По интерфейсу RS-485                    | 20 |
| 3.4 Enfora                                    | 20 |
| 3.4.1 По интерфейсу RS-232                    | 20 |
| 3.4.2 По интерфейсу RS-485 с помощью ПИ11     | 21 |
| 3.5 K23                                       | 21 |
| 3.5.1 По интерфейсу RS-232                    | 21 |
| 3.5.2 По интерфейсу RS-485                    | 21 |
| 4 Подключение к приборам «СПТ» и «СПГ»        | 22 |
| 4.1 Заметки и настройки                       | 22 |
| 4.1.1 СПТ-941/2/3                             | 22 |
| 4.1.2 СПТ-941.20, 944, 940                    | 22 |
| 4.1.3 СПТ-944                                 | 22 |
| 4.1.4 СПТ-961 (старый)                        | 23 |
| 4.1.5 СПТ-961 (новый)                         | 24 |
| 4.2 M32 / M32 Lite                            | 25 |
| 4.2.1 СПТ-941 (942, 943, 944), СПГ-741 (742)  | 25 |
| 4.2.1.1 К DB-9М с дополнительным источником   | 25 |
| 4.2.1.2 К клемме с дополнительным источником  | 25 |
| 4.2.2 СПТ-961 / СПГ-761                       | 26 |
| 4.3 M31                                       | 26 |
| 4.3.1 СПТ-941 (942, 943, 944) / СПГ-741 (742) | 26 |
| 4.3.1.1 K DB-9M                               | 26 |
| 4.3.1.2 К клемме                              | 27 |
| 4.3.2 СПТ-961 / СПГ-761                       | 27 |

| 4.4 Enfora                               | 27 |
|------------------------------------------|----|
| 4.4.1 СПТ-941 (942, 943) / СПГ-741 (742) | 27 |
| 4.4.1.1 K DB-9M                          | 28 |
| 4.4.1.2 К клемме                         | 28 |
| 4.4.2 СПТ-961 / СПГ-761                  | 29 |
| 4.5 K23                                  | 29 |
| 4.5.1 СПТ-941 (942, 943) / СПГ-741 (742) | 29 |
| 4.5.1.1 K DB-9M                          | 29 |
| 4.5.1.2 К клемме                         | 30 |
| 4.5.2 СПТ-961 / СПГ-761                  | 30 |
| 5 Подключение к приборам «КМ-5» и «РМ-5» | 31 |
| 5.1 Заметки и настройки                  |    |
| 5.2 M32 / M32 Lite                       | 31 |
| 5.3 M31                                  | 31 |
| 5.4 Enfora с помощью ПИ11                |    |
| 5.5 K23                                  | 32 |
| 5.6 Особенности работы приборам          | 32 |
| 6 Подключение к приборам «МКТС»          | 34 |
| 6.1 Заметки и настройки                  |    |
| 6.1.1 МКТС СБ-05                         | 34 |
| 6.2 M32 / M32 Lite                       | 34 |
| 6.2.1 По интерфейсу RS-232               | 34 |
| 6.2.2 По интерфейсу RS-485               | 35 |
| 6.3 M31                                  | 35 |
| 6.3.1 По интерфейсу RS-232               | 35 |
| 6.3.2 По интерфейсу RS-485               | 35 |
| 6.4 Enfora                               | 35 |
| 6.4.1 По интерфейсу RS-232               | 35 |

| 6.4.2 По интерфейсу RS-485 с помощью ПИ11 | 36 |
|-------------------------------------------|----|
| 6.5 K23                                   |    |
| 6.5.1 По интерфейсу RS-232                | 36 |
| 6.5.2 По интерфейсу RS-485                |    |
| 7 Подключение к прибору «ЭЛЬФ»            |    |
| 7.1 Заметки и настройки                   |    |
| 7.2 M32 / M32 Lite                        |    |
| 7.2.1 Без дополнительного источника       |    |
| 7.2.2 С дополнительным источником         |    |
| 7.3 M31                                   |    |
| 7.4 Enfora                                | 40 |
| 7.5 K23                                   | 40 |
| 8 Подключение к прибору «СТУ-1»           | 41 |
| 8.1 Заметки и настройки                   | 41 |
| 8.2 M32 / M32 Lite                        | 42 |
| 8.2.1 По интерфейсу RS-232                | 42 |
| 8.2.2 По интерфейсу RS-485                | 42 |
| 8.3 M31                                   |    |
| 8.3.1 По интерфейсу RS-232                | 42 |
| 8.3.2 По интерфейсу RS-485                | 43 |
| 8.4 Enfora                                | 43 |
| 8.4.1 По интерфейсу RS-232                | 43 |
| 8.4.2 По интерфейсу RS-485 с помощью ПИ11 | 44 |
| 8.5 K23                                   | 44 |
| 8.5.1 По интерфейсу RS-232                | 44 |
| 8.5.2 По интерфейсу RS-485                | 45 |
| 9 Подключение к прибору «ЕК-270»          | 46 |
| 9.1 Заметки и настройки                   | 46 |

| 9.2 M32 / M32 Lite                        |    |
|-------------------------------------------|----|
| 9.2.1 По интерфейсу RS-232                | 46 |
| 9.2.2 По интерфейсу RS-485                | 47 |
| 9.3 M31                                   |    |
| 9.3.1 По интерфейсу RS-232                | 48 |
| 9.3.2 По интерфейсу RS-485                | 48 |
| 9.4 Enfora                                | 49 |
| 9.4.1 По интерфейсу RS-232                | 49 |
| 9.4.2 По интерфейсу RS-485 с помощью ПИ11 | 50 |
| 9.5 K23                                   | 51 |
| 9.5.1 По интерфейсу RS-232                | 51 |
| 9.5.2 По интерфейсу RS-485                | 51 |
| 9.6 K24                                   | 52 |
| 9.6.1 По интерфейсу RS-232                | 52 |
| 9.6.2 По интерфейсу RS-485                | 53 |
| 10 Подключение к прибору «Dymetic 5102»   | 54 |
| 10.1 Заметки и настройки                  | 54 |
| 10.2 M32 / M32 Lite                       | 54 |
| 10.3 M31                                  | 54 |
| 10.4 Enfora                               | 55 |
| 10.5 K23                                  | 55 |
| 11 Подключение к прибору «СКМ-2»          | 57 |
| 11.1 Заметки, настройки и проблемы        | 57 |
| 11.1.1 Известные проблемы                 | 57 |
| 11.1.2 Заметки и настройки                | 57 |
| 11.2 M32                                  | 57 |
| 11.2.1 K DB-9M                            | 58 |
| 11.2.2 К клемме                           | 58 |

| 12 Подключение к прибору «ТВ-7»       | 59 |
|---------------------------------------|----|
| 12.1 Заметки и настройки              | 59 |
| 12.2 M32 / M32 Lite                   | 59 |
| 12.2.1 Без дополнительного источника  | 59 |
| 12.2.2 С дополнительным источником    | 60 |
| 12.3 M31                              | 60 |
| 12.4 Enfora                           | 61 |
| 12.5 K23                              | 61 |
| 13 Подключение к прибору «US-800»     | 62 |
| 13.1 Заметки и настройки              | 62 |
| 13.2 M32 / M32 Lite                   | 62 |
| 13.3 M31                              | 62 |
| 13.4 Enfora                           | 62 |
| 13.5 K23                              | 63 |
| 14 Подключение к приборам «ИМ2300»    | 64 |
| 15 Подключение к прибору «КАРАТ-307»  | 65 |
| 15.1 Штекер «MDN-7М»                  | 65 |
| 15.2 Модификация прибора: RS-485      | 66 |
| 15.3 Модификация прибора: M-Bus       | 66 |
| 15.4 Модификация прибора: RS-232      | 66 |
| 16 Подключение к прибору «СТ-10»      | 67 |
| 16.1 M32 / M32 Lite                   | 67 |
| Раздел 2. Электросчётчики             | 68 |
| 1 Подключение к приборам «Энергомера» | 68 |
| 1.1 Заметки и настройки               | 68 |
| 1.1.1 CE301 R33                       | 68 |
| 1.1.2 CE102M R5                       | 69 |
| 1.1.3 CE303                           | 70 |

| 1.2 M32 / M32 Lite                                                                                                    | 71                   |
|----------------------------------------------------------------------------------------------------|----------------------|
| 1.2.1 К CE301 R33 по интерфейсу RS-485                                                                                                    | 71                   |
| 1.2.2 К CE102M R5 по интерфейсу RS-485                                                                                                    | 72                   |
| 1.3 M31                                                                                                    | 72                   |
| 1.3.1 К CE102M R5 по интерфейсу RS-485                                                                                                    | 72                   |
| 1.4 Enfora                                                                                                    | 72                   |
| 1.4.1 К CE102M R5 по интерфейсу RS-485 с помощью ПИ11                                                                                                    | 72                   |
| 1.5 K23                                                                                                    | 72                   |
| 1.5.1 К CE102M R5 по интерфейсу RS-485                                                                                                    | 73                   |
| 2 Подключение к прибору «СТЭ-561»                                                                                                    | 73                   |
| 3 Подключение к прибору «Меркурий 206»                                                                                                    | 74                   |
| 4 Подключение к прибору «Меркурий 230 АМ»                                                                                                    | 76                   |
| 5 Подключение к прибору «Меркурий 234»                                                                                                    | 77                   |
| 5.1 Заметки и настройки                                                                                                    | 77                   |
| 5.2 M32                                                                                                    | 77                   |
|                                                                                                    | •••••                |
| 6 Подключение к прибору «Меркурий 236»                                                                                                    |                      |
| 6 Подключение к прибору «Меркурий 236»<br>6.1 Заметки и настройки                                                                                                    | 78<br>78             |
| <ul> <li>6 Подключение к прибору «Меркурий 236»</li> <li>6.1 Заметки и настройки</li> <li>7 Подключение к прибору «Милур 307»</li> </ul>                                                                                                 | 78<br>78<br>78       |
| <ul> <li>6 Подключение к прибору «Меркурий 236»</li> <li>6.1 Заметки и настройки</li> <li>7 Подключение к прибору «Милур 307»</li> <li>7.1 Заметки и настройки</li> </ul>                                                                | 78<br>78<br>79<br>79 |
| <ul> <li>6 Подключение к прибору «Меркурий 236»</li> <li>6.1 Заметки и настройки</li> <li>7 Подключение к прибору «Милур 307»</li> <li>7.1 Заметки и настройки</li> <li>8 Подключение к приборам «Нева»</li> </ul>                       |                      |
| <ul> <li>6 Подключение к прибору «Меркурий 236»</li> <li>6.1 Заметки и настройки</li> <li>7 Подключение к прибору «Милур 307»</li> <li>7.1 Заметки и настройки</li> <li>8 Подключение к приборам «Нева»</li> <li>8.1 Нева 301</li> </ul> |                      |
| <ul> <li>6 Подключение к прибору «Меркурий 236»</li> <li>6.1 Заметки и настройки</li> <li>7 Подключение к прибору «Милур 307»</li> <li>7.1 Заметки и настройки</li> <li>8 Подключение к приборам «Нева»</li></ul>                        |                      |
| <ul> <li>6 Подключение к прибору «Меркурий 236»</li> <li>6.1 Заметки и настройки</li> <li>7 Подключение к прибору «Милур 307»</li> <li>7.1 Заметки и настройки</li> <li>8 Подключение к приборам «Нева»</li></ul>                        |                      |
| <ul> <li>6 Подключение к прибору «Меркурий 236»</li> <li>6.1 Заметки и настройки</li> <li>7 Подключение к прибору «Милур 307»</li> <li>7.1 Заметки и настройки</li> <li>8 Подключение к приборам «Нева»</li></ul>                        |                      |
| <ul> <li>6 Подключение к прибору «Меркурий 236»</li> <li>6.1 Заметки и настройки</li> <li>7 Подключение к прибору «Милур 307»</li></ul>                                                                                                  |                      |
| <ul> <li>6 Подключение к прибору «Меркурий 236»</li></ul>                                                                                                    |                      |
| <ul> <li>6 Подключение к прибору «Меркурий 236»</li></ul>                                                                                                    |                      |

| 2 Настройка «Счётчик импульсов-регистратор Пульсар» старой модификации      | .84 |
|-----------------------------------------------------------------------------|-----|
| 3 Настройка модемов «Enfora1318» в режиме «клиент» на сторонней симке мегаф | он  |
|                                                                             | 88  |
| 4 Настройка «Счётчик импульсов-регистратор Пульсар 2 GPRS»                  | 89  |
| История изменений документа                                                 | .92 |

## Раздел 1. Теплосчётчики, газосчётчики, расходомеры

## 1 Подключение к приборам «ВЗЛЁТ»

#### 1.1 Заметки и настройки

#### 1.1.1 TCPB-024M

Скорость по умолчанию: 4800

Проверить в меню настройки:

- скорость: 4800
- упр. RS232: двунаправленное
- Тип соединения: прямое
- Тип: MODBUS RTU
- адрес: 1
- задержка: 50 мс
- пауза: 16 мс

#### 1.1.2 TCPB-026

Проверить в меню настройки:

- Основ. меню
  - Настройки:
    - Адр:
      - должен быть: 1
    - Скор:
      - должна быть: 4800
    - Дополнительно (Только в режиме СЕРВИС.):
      - Сооед:
        - должно быть: прямое
      - MoдBus
        - должно быть: RTU

#### 1.1.3 TCPB-033/034

Скорость по умолчанию: 4800

Управление: Нет

#### 1.2 M32 / M32 Lite

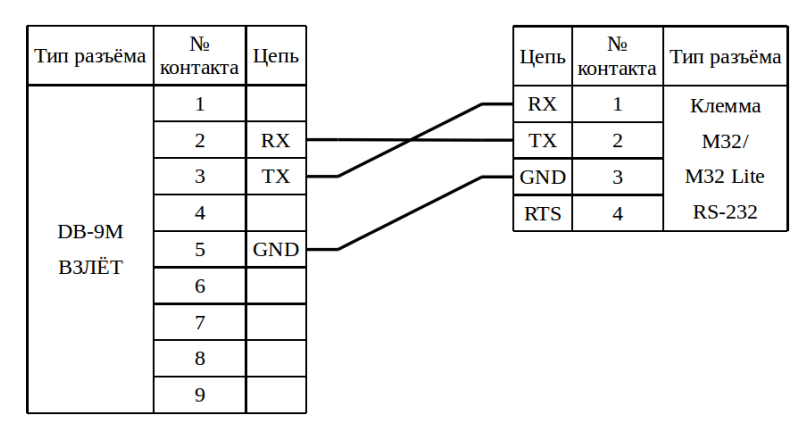

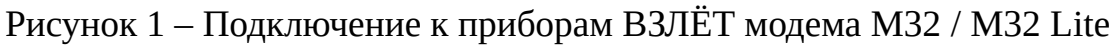

#### 1.3 M31

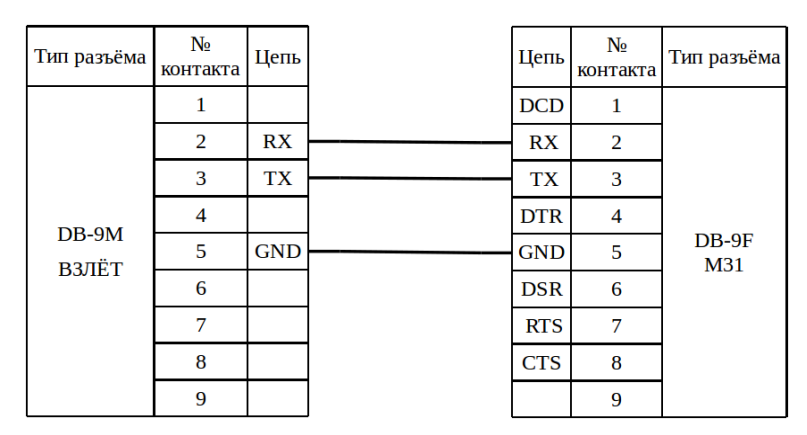

Рисунок 2 – Подключение к приборам ВЗЛЁТ модема МЗ1

## 1.4 Enfora

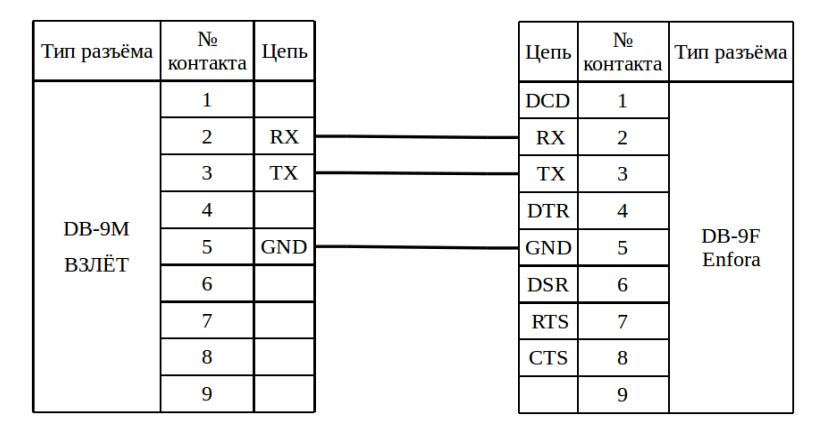

Рисунок 3 – Подключение к приборам ВЗЛЁТ модема Enfora

#### 1.5 K23

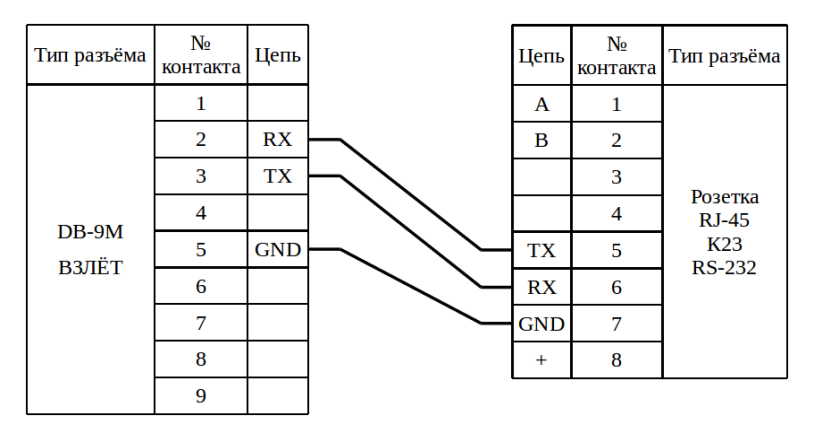

Рисунок 4 – Подключение к приборам ВЗЛЁТ коммутатора К23

## 2 Подключение к приборам «ВКТ» и «ВКГ»

#### 2.1 Заметки и настройки

#### 2.1.1 BKT-7

Проверить в меню настройки:

- Общие:
  - Интерф. (Интерфейс);
    - ВУ внешнее устройство;
      - должно быть: **0**;
    - СО скорость обмена;
      - должна быть: 3 (9600 бит/с);
  - Рекв. (Реквизиты);
    - ИА идентификатор абонента;
      - должен соответствовать серийному номеру прибора;
    - СН сетевой номер;
      - может иметь любое значение.

Для изменения настроек из подраздела «Рекв.» необходимо:

1) Перевести прибор в режим настройки. Для этого снимаем крышку и переводим переключатель расположенный над клеммой X13 в правое положение.

2) Если на дисплее в верхней строке <u>УКАЗАНЫ</u> дата и время, то клавишами ▼ или ▲, выбираем чтобы в нижней строке было меню «БД1». Если на дисплее в верхней строке <u>НЕ УКАЗАНЫ</u> дата и время, то при помощи нажатия кнопки «MENU» в главное меню (в верхней строке будет указано дата и время, в нижней БД1).

3) В меню БД1 (название текущего раздела меню отображается в нижней строке дисплея) нажимаем «ВВОД», на экране в нижней строке появится название раздела «Системные»

4) Нажимаем «ВВОД», в нижней строке появляется «ОБЩИЕ»

5) Клавишами ▼или ▲ ищем подраздел «Рекв.»

6) Нажимаем «ВВОД»

7) Клавишами ▼или ▲ ищем нужный параметр.

8) Нажимаем «ВВОД»

9) Клавишами ▼или ▲ изменяем значение разряда, клавишами ∢или ► изме-

няем разряд, который хотим изменить.

10) Для сохранения значения нажимаем «ВВОД».

#### 2.1.2 ВКТ-5, ВКГ-2

Проверить в меню настройки:

- ИНТЕРФЕЙС;
  - Внешнее устройство;
    - должно быть: Com1;
  - Скорость обмена;
    - должна быть: 9600;
  - Вид обмена;
    - должен быть: Компьютер;

#### 2.2 M32 / M32 Lite

#### 2.2.1 Без дополнительного источника

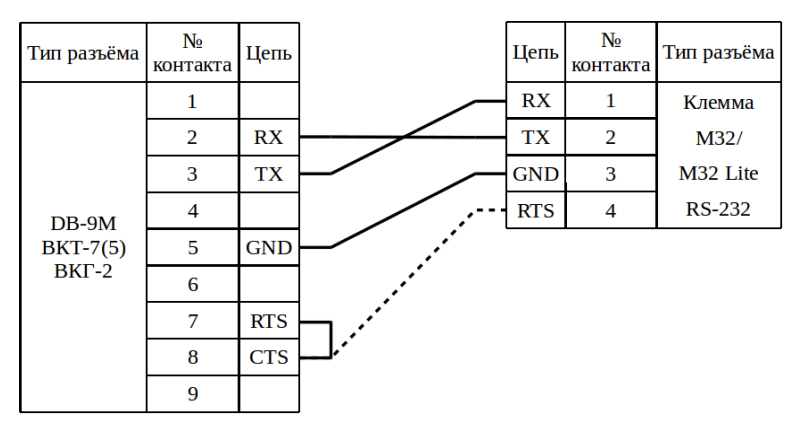

Рисунок 5 – Подключение к приборам ВКТ (ВКГ) модема M32 / M32 Lite

Примечание – Пунктиром обозначен вариант подключения напряжения к CTS, если прямое замыкание контактов RTS и CTS не дало результата.

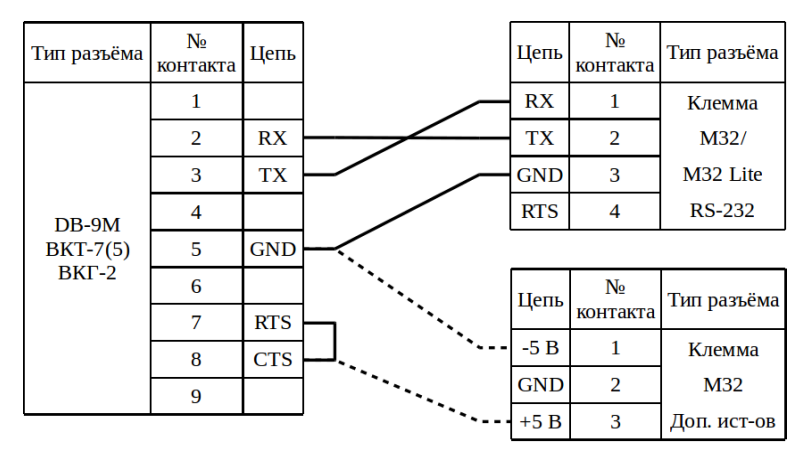

#### 2.2.2 С дополнительным источником

Рисунок 6 – Подключение к приборам ВКТ (ВКГ) модема МЗ2

Примечание – Пунктиром обозначен вариант подключения напряжения к CTS, если прямое замыкание контактов RTS и CTS не дало результата.

#### 2.3 M31

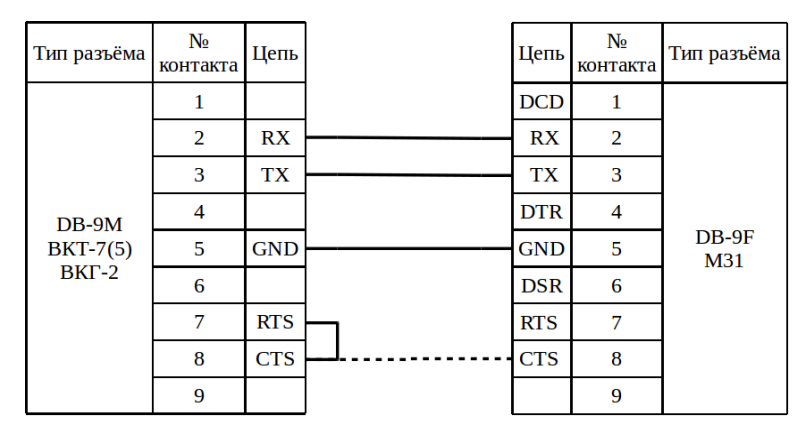

Рисунок 7 – Подключение к приборам ВКТ (ВКГ) модема МЗ1

Примечание – Пунктиром обозначен вариант подключения напряжения к CTS, если прямое замыкание контактов RTS и CTS не дало результата. Если используется стандартный патч-корд, то можно не ориентироваться на схему, а просто соединить прибор с модемом.

## 2.4 Enfora

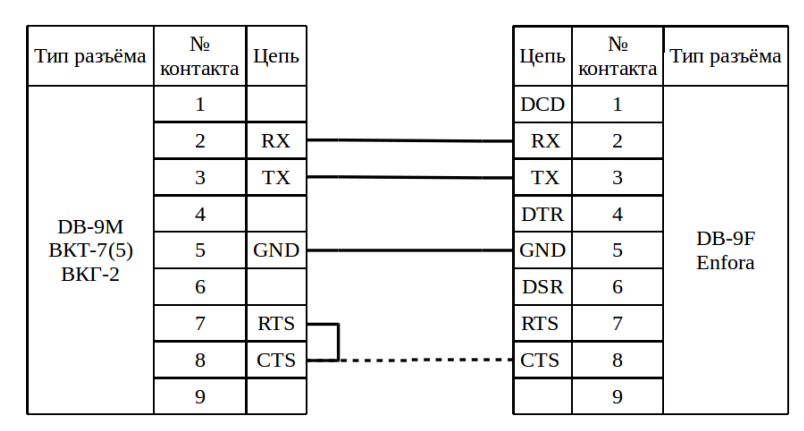

Рисунок 8 – Подключение к приборам ВКТ (ВКГ) модема Enfora

Примечание – Пунктиром обозначен вариант подключения напряжения к CTS, если прямое замыкание контактов RTS и CTS не дало результата. Если используется стандартный патч-корд, то можно не ориентироваться на схему, а просто соединить прибор с модемом.

#### 2.5 K23

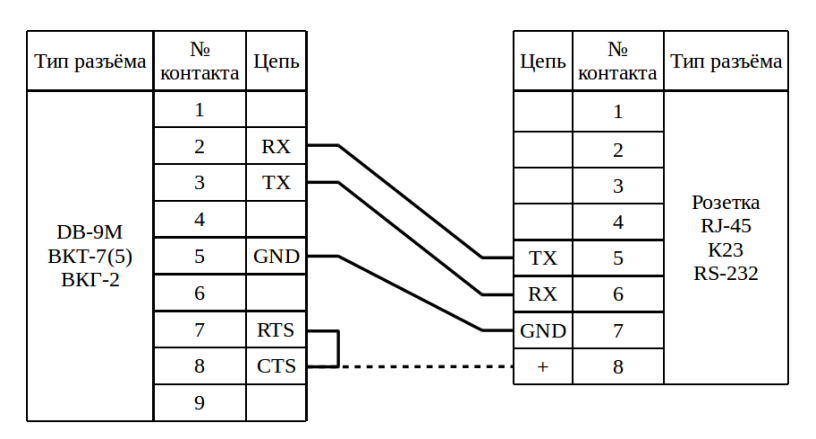

Рисунок 9 – Подключение к приборам ВКТ (ВКГ) коммутатора К23

Примечание – Пунктиром обозначен вариант подключения напряжения к CTS, если прямое замыкание контактов RTS и CTS не дало результата.

## 3 Подключение к приборам «ТЭМ»

#### 3.1 Заметки, настройки и проблемы

#### 3.1.1 ТЭМ-104

#### 3.1.1.1 Известные проблемы:

- 1. Старые версии прибора при чтении данных через RS-232 перезагружаются.
- 2. Если у прибора на дисплее отображается знак «%» при просмотре текущей даты «Дата%», то такой прибор имеет ошибку в прошивке которая приводит к тому, что прибор не сохраняет архивы.
- 3. Артефакты на дисплее являются признаком скорого выхода прибора из строя.

#### 3.1.1.2 Заметки и настройки

Для того, чтобы зайти в меню настройки прибора (Режим Настройки) нужно нажать **одновременно клавиши** *ч ч ▶*, после этого на экране должно отобразиться «ТЭМ-104 N xxxxxx ПО v x.xx».

Проверить в меню настройки:

- Общие настройки прибора (переход осуществляется стрелками *чили*)
  - Адрес в сети:
    - должен быть: 1
  - Интерфейс:
    - должен быть: **RS-232**
  - Скорость обмена:
    - должна быть: 9600

Для изменения настройки нужно:

- 1. нажать клавишу «Ввод ч» (параметр начнёт мигать);
- 2. клавишами ◀или ► изменить настройку;
- 3. нажать клавишу «Ввод *ч*» для сохранения настройки.

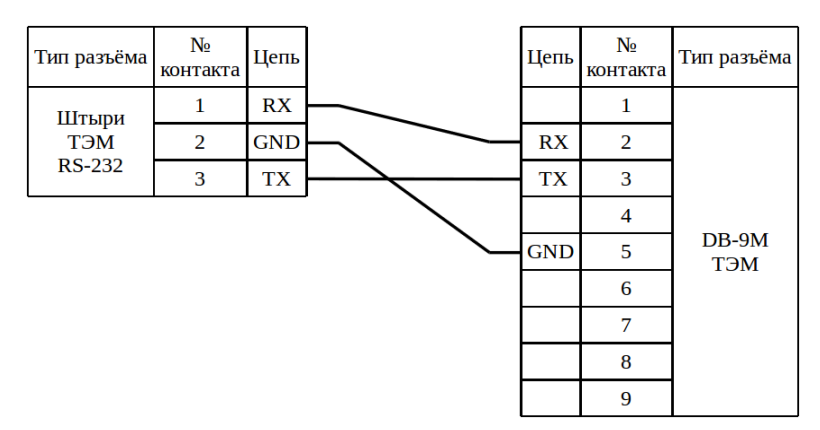

Рисунок10 – Схема вывода интерфейса RS-232 с платы на внешний разъём

## 3.1.2 ТЭМ-104К

Перемычкой **«XT1»** выбирается интерфейс: если установлена – **RS-232**, если снята – **RS-485**.

Для просмотра настроек: З раза одновременно нажать ◄ и ► (Версия ПО и номер прибора).

Для изменения настроек: выбирается нужная настройка ◀ и ►.

Нажимается кнопка внутри корпуса, сервисная кнопка, параметры начинают «мигать».

Изменения: < или >.

▼или▲ - выбирается другой параметр в пределах окна.

Для сохранения, нажать на кнопку ещё раз.

Обычно из корпуса выведен разъём DB-9M интерфейса RS-232 с распиновкой в соответствии с рисунком 10. Интерфейс так же может быть выведен на разъём DB-9F с распиновкой контактов:

| Контакт | Название |
|---------|----------|
| 2       | Tx       |
| 3       | Rx       |
| 5       | GND      |

Интерфейс RS-485 выведен на клеммную колодку внутри корпуса и распиновка полностью соответствует «ТЭМ-104». Примечание — Нумерация контактов на клеммной колодке интерфейс RS-485 сверху в низ.

#### 3.2 M32 / M32 Lite

#### 3.2.1 По интерфейсу RS-232

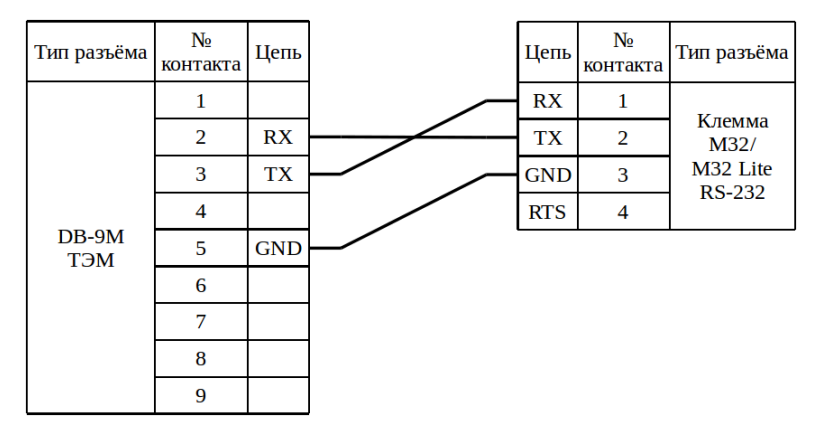

Рисунок 11 – Подключение к приборам ТЭМ модема М32 / М32 Lite по RS-232

#### 3.2.2 По интерфейсу RS-485

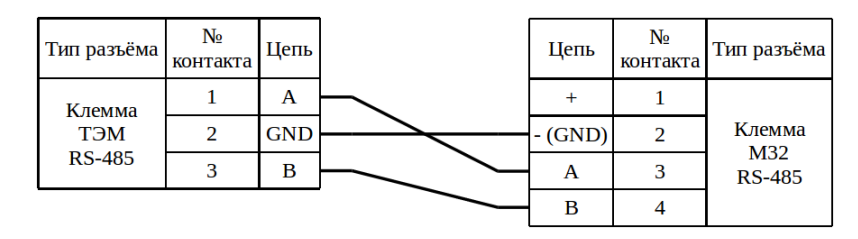

Рисунок 12 – Подключение к приборам ТЭМ модема M32 по RS-485

## 3.3 M31

## 3.3.1 По интерфейсу RS-232

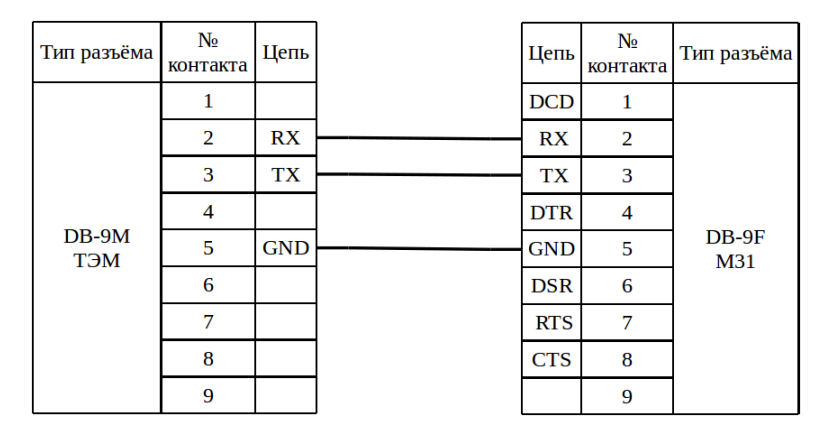

Рисунок 13 – Подключение к приборам ТЭМ модема M31 по RS-232

## 3.3.2 По интерфейсу RS-485

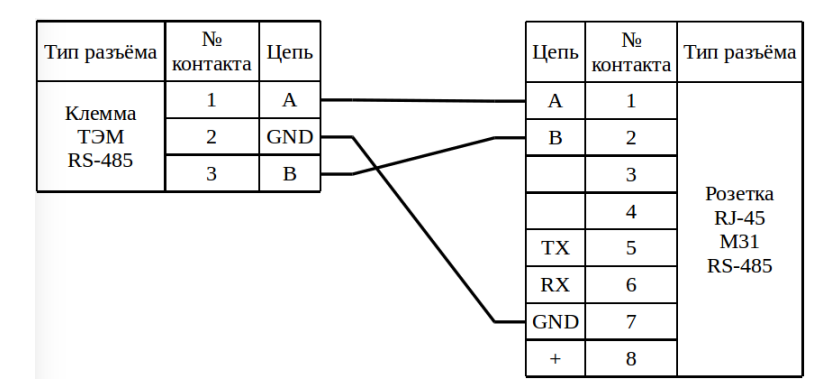

Рисунок 14 – Подключение к приборам ТЭМ модема M31 по RS-485

## 3.4 Enfora

## 3.4.1 По интерфейсу RS-232

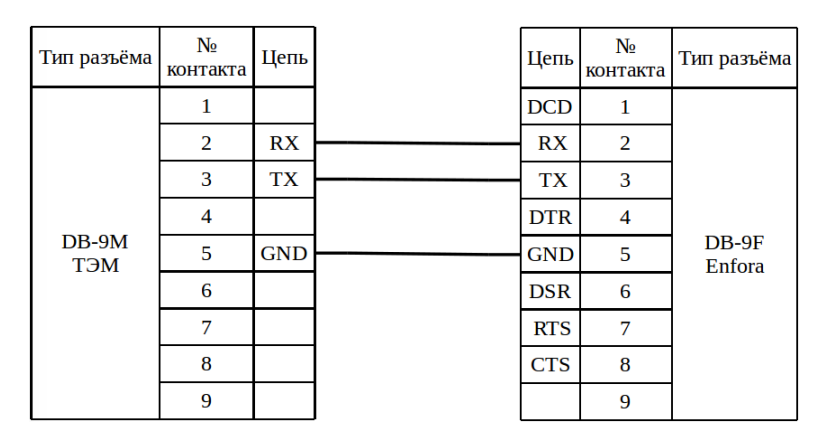

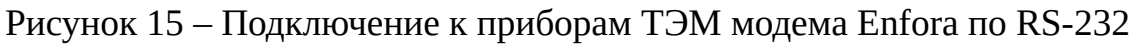

#### 3.4.2 По интерфейсу RS-485 с помощью ПИ11

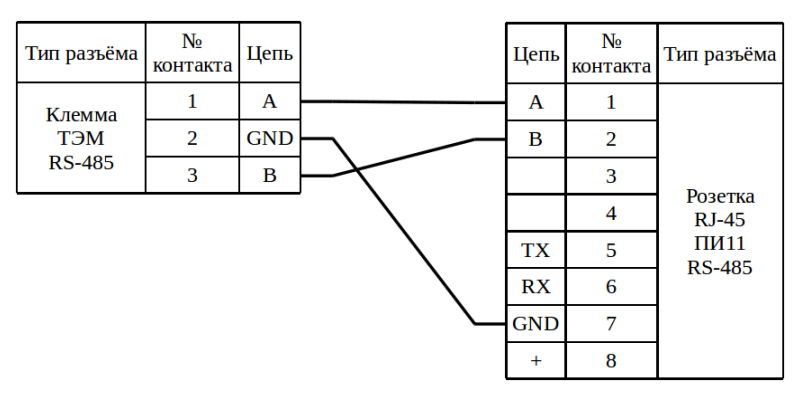

Рисунок 16 – Подключение к приборам ТЭМ модема Enfora по RS-485 с помощью ПИ11

#### 3.5 K23

#### 3.5.1 По интерфейсу RS-232

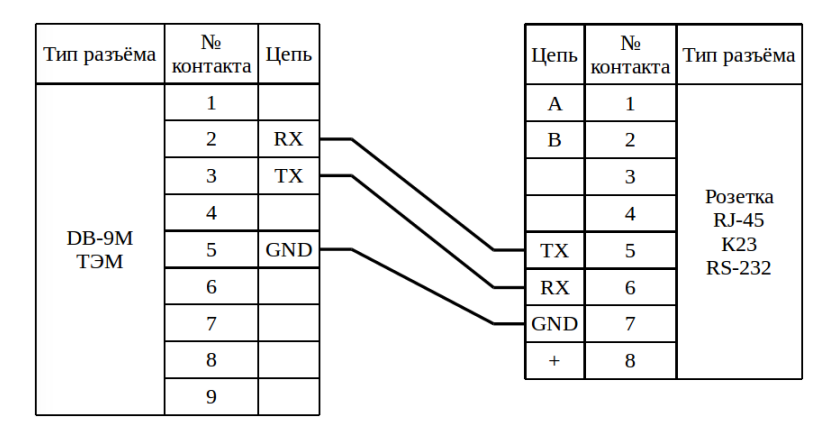

Рисунок 17 – Подключение к приборам ТЭМ коммутатора К23 по RS-232

#### 3.5.2 По интерфейсу RS-485

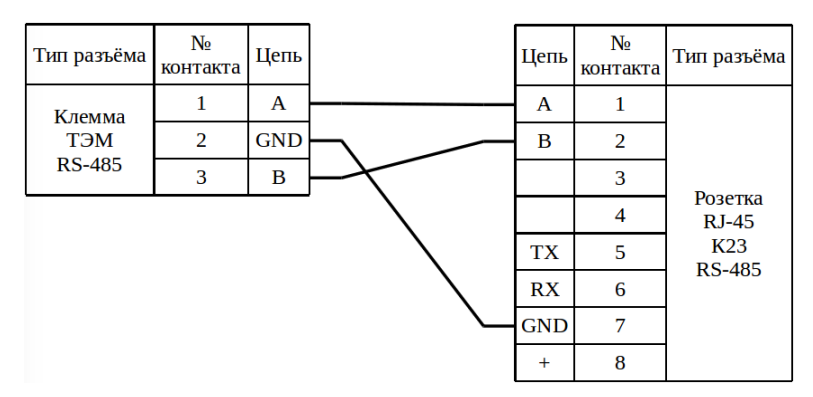

Рисунок 18 – Подключение к приборам ТЭМ коммутатора К23 по RS-485

## 4 Подключение к приборам «СПТ» и «СПГ»

## 4.1 Заметки и настройки

## 4.1.1 СПТ-941/2/3

Скорость по умолчанию: 2400

Проверить в меню настройки:

- БД:
  - NT=0
  - КИ=0

Примечание – Нумерация контактов Х2 слева направо.

#### 4.1.2 СПТ-941.20, 944, 940

Скорость по умолчанию: 2400

Проверить в меню настройки:

- БД:
  - NT=0
  - КИ1=00

## 4.1.3 СПТ-944

Для модемов Enfora и M31 обязательна перенастройка модема:

AT\$PADBLK: 1024 – размер буфера данных для передачи (в документации на модуль 5 – 512, но по факту 1024 ставится нормально).

AT\$PADTO: 30 – время ожидания конца сообщения от прибора (3 сек). Работает модем медленнее, но передача сообщений от прибора серверу 100%.

## 4.1.4 СПТ-961 (старый)

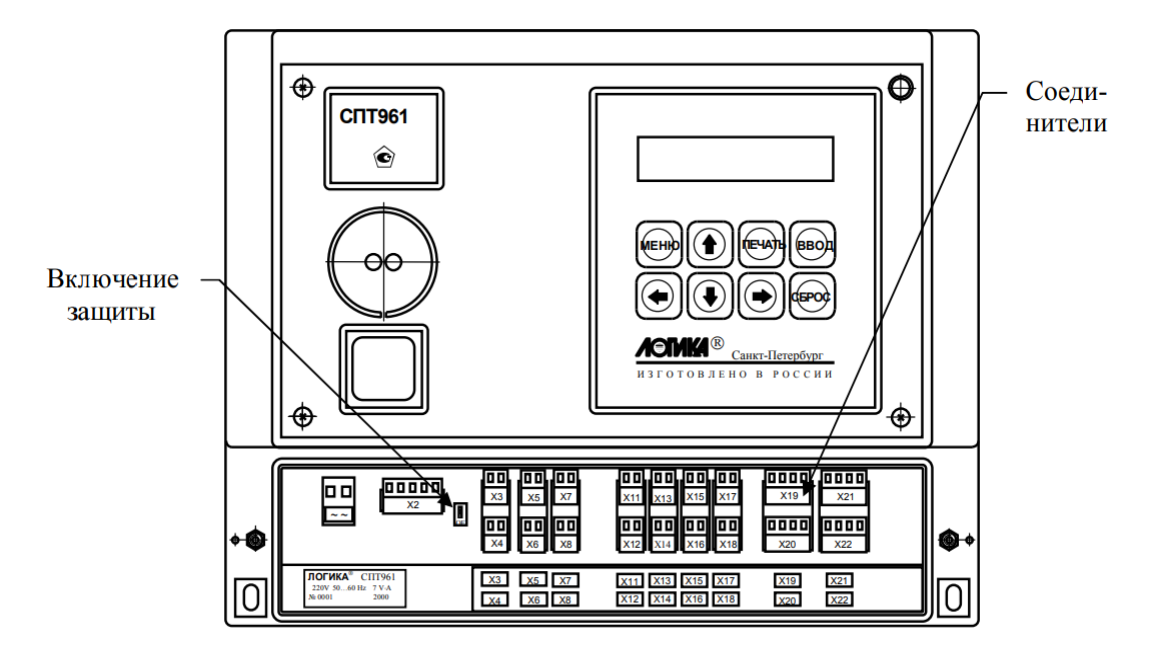

Рисунок 19 – Вид спереди

Кнопка «Сброс» для изменения значения.

- Сп1
  - Спцфк=105000004

#### 4.1.5 СПТ-961 (новый)

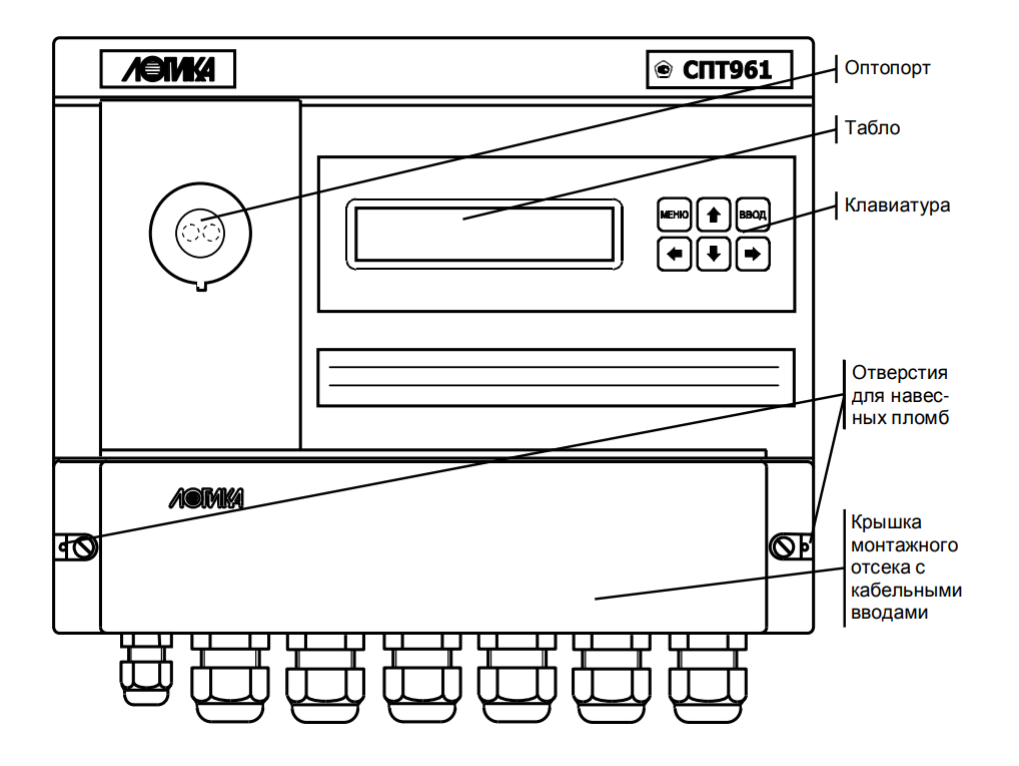

Рисунок 20 – Вид спереди

Для изменения значения параметра «Спцфк1» нужно нажать на клавишу «Влево ◀». Далее клавишами «Влево ◀» и «Вправо ►» выбираются цифры, клавишей вверх устанавливается значение. После выбора нужных параметров нужно нажать клавишу «Ввод» (два, ноль, пять, шесть нолей, пять).

- Сп1
  - Спцфк1=205000005

#### 4.2 M32 / M32 Lite

#### 4.2.1 СПТ-941 (942, 943, 944), СПГ-741 (742)

#### 4.2.1.1 К DB-9М с дополнительным источником

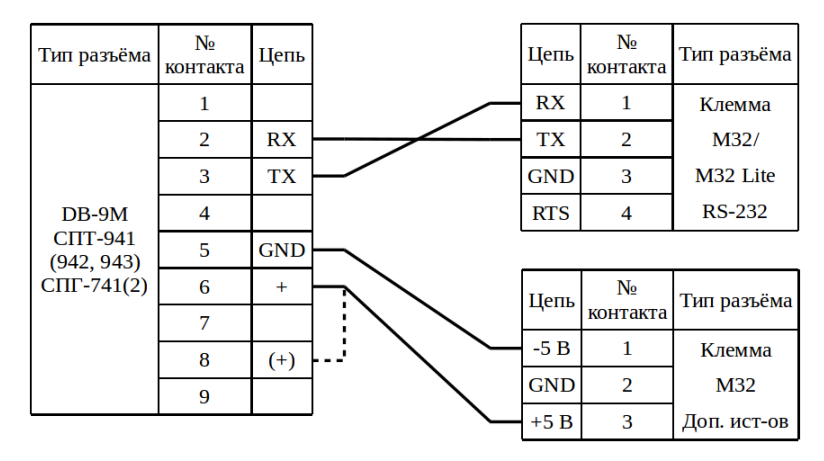

Рисунок 21 – Подключение к приборам СПТ-941/2/3 (СПГ-741/2) модема M32

Примечания

1. Внутри СПТ (СПГ) линия «+» может быть выведена на 8-й контакт внешнего разъёма DB-9M вместо 6-го, что отмечено пунктиром;

2. При необходимости можно подать напряжение +12 В на линию «+» с выхода внешнего источника вторичного питания модема.

#### 4.2.1.2 К клемме с дополнительным источником

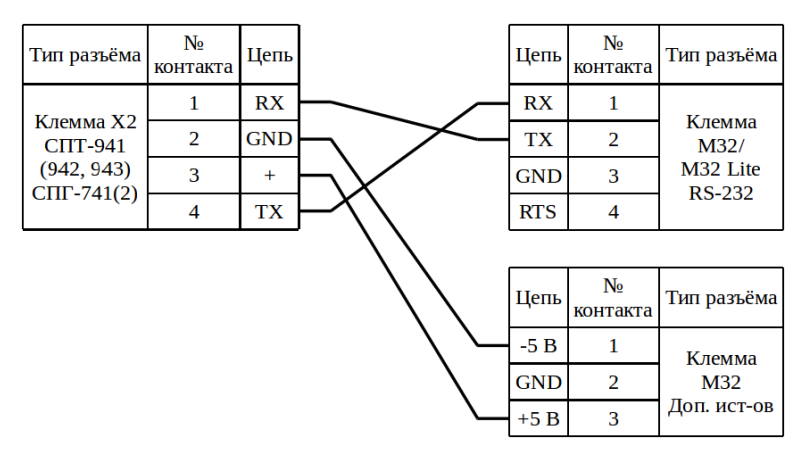

Рисунок 22 – Подключение к приборам СПТ-941/2/3 (СПГ-741/2) модема M32

Примечание – При необходимости можно подать напряжение +12 В на линию «+» с выхода внешнего источника вторичного питания модема.

#### 4.2.2 СПТ-961 / СПГ-761

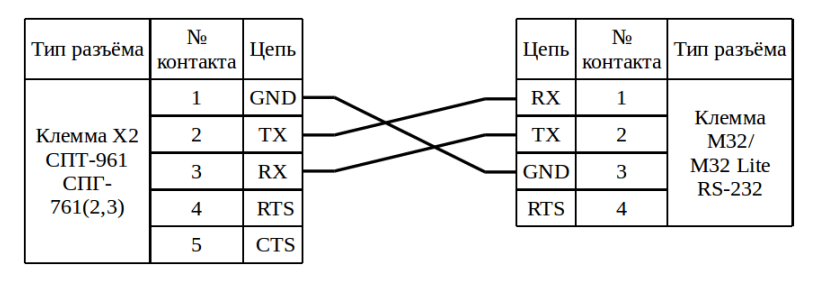

Рисунок 23 – Подключение к приборам СПТ-961 (СПГ-761) модема МЗ2

#### 4.3 M31

#### 4.3.1 СПТ-941 (942, 943, 944) / СПГ-741 (742)

#### 4.3.1.1 K DB-9M

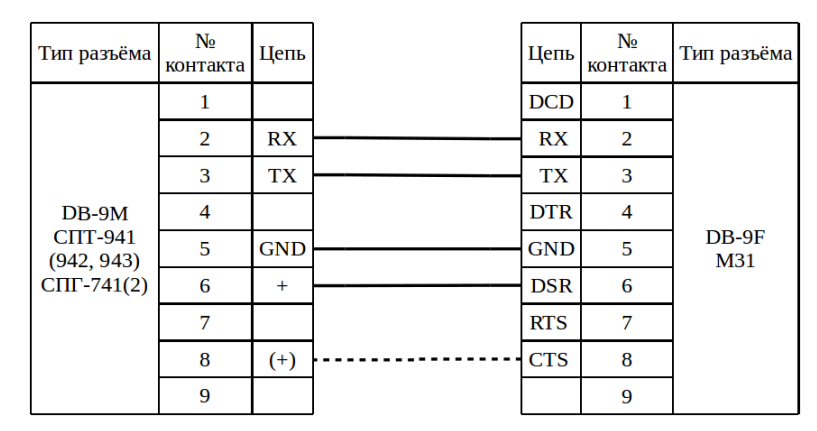

Рисунок 24 – Подключение к приборам СПТ-941/2/3 (СПГ-741/2) модема M31

Примечания

1. Внутри СПТ (СПГ) линия «+» может быть выведена на 8-й контакт внешнего разъёма DB-9M вместо 6-го, что отмечено пунктиром. Если используется стандартный патч-корд, то можно не ориентироваться на схему, а просто соединить прибор с модемом;

2. При необходимости можно подать напряжение +12 В на линию «+» с вы-

хода внешнего источника вторичного питания модема.

#### 4.3.1.2 К клемме

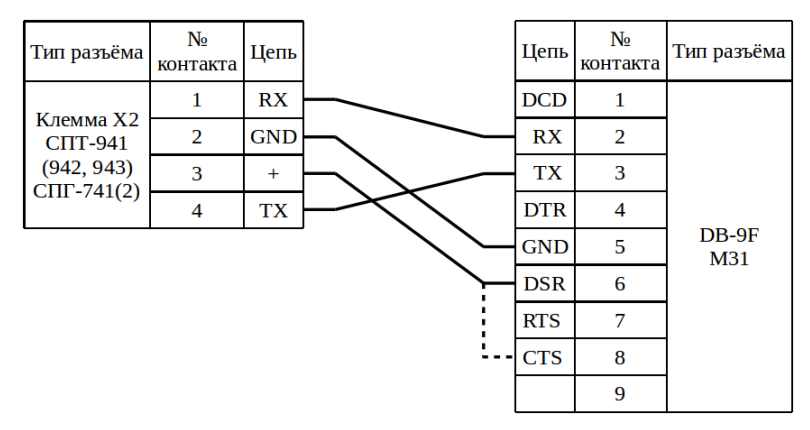

Рисунок 25 – Подключение к приборам СПТ-941/2/3 (СПГ-741/2) модема M31

Примечания

1. Пунктиром выделен дополнительный вариант подключения;

2. При необходимости можно подать напряжение +12 В на линию «+» с выхода внешнего источника вторичного питания модема.

#### 4.3.2 СПТ-961 / СПГ-761

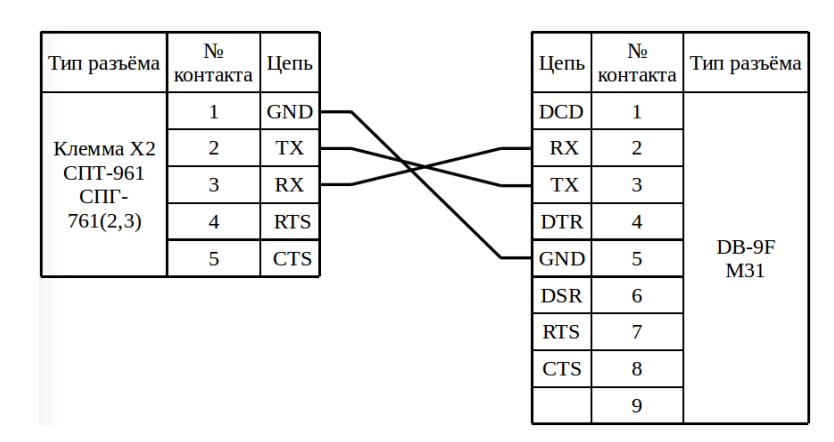

Рисунок 26 – Подключение к приборам СПТ-961 (СПГ-761) модема МЗ1

## 4.4 Enfora

## 4.4.1 СПТ-941 (942, 943) / СПГ-741 (742)

#### 4.4.1.1 K DB-9M

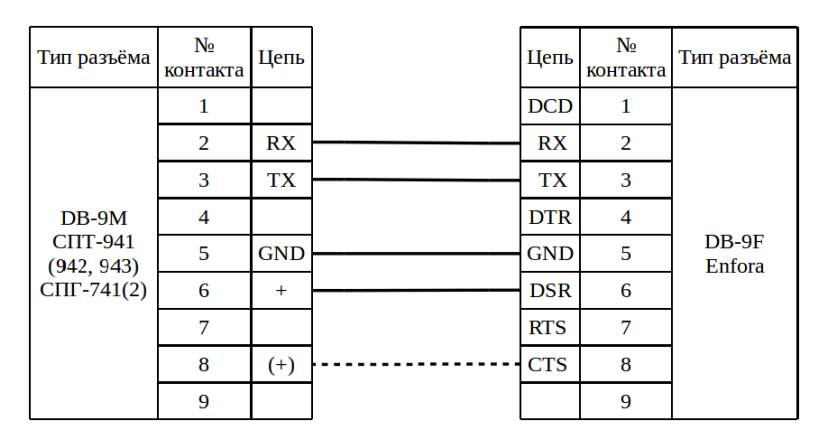

Рисунок 27 — Подключение к приборам СПТ-941/2/3 (СПГ-741/2) модема Enfora

Примечания

1. Внутри СПТ (СПГ) линия «+» может быть выведена на 8-й контакт внешнего разъёма DB-9M вместо 6-го, что отмечено пунктиром. Если используется стандартный патч-корд, то можно не ориентироваться на схему, а просто соединить прибор с модемом;

2. При необходимости можно подать напряжение +12 В на линию «+» с выхода внешнего источника вторичного питания модема.

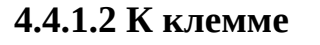

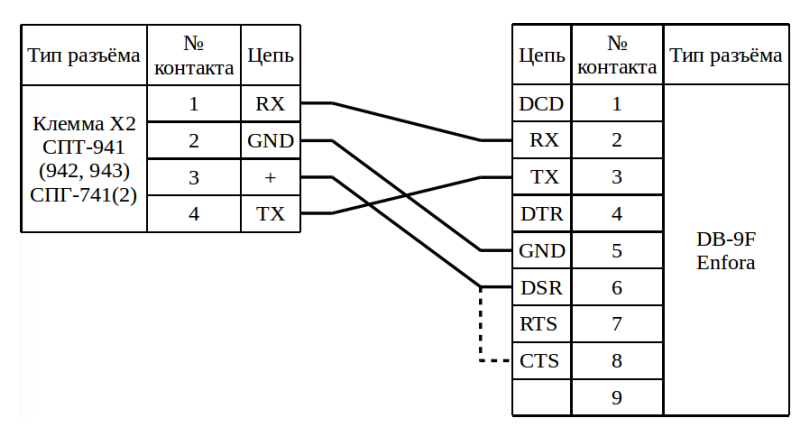

Рисунок 28 – Подключение к приборам СПТ-941/2/3 (СПГ-741/2) модема Enfora

#### Примечания

1. Пунктиром выделен дополнительный вариант подключения;

2. При необходимости можно подать напряжение +12 В на линию «+» с выхода внешнего источника вторичного питания модема.

#### 4.4.2 СПТ-961 / СПГ-761

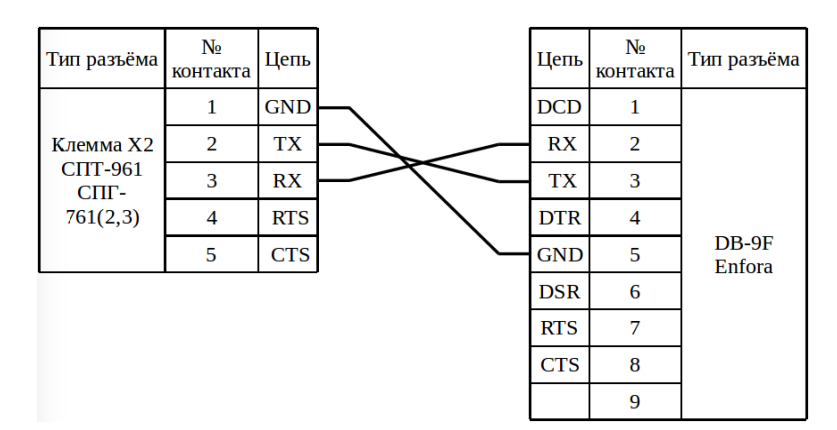

Рисунок 29 – Подключение к приборам СПТ-961 (СПГ-761) модема Enfora

#### 4.5 K23

#### 4.5.1 СПТ-941 (942, 943) / СПГ-741 (742)

#### 4.5.1.1 K DB-9M

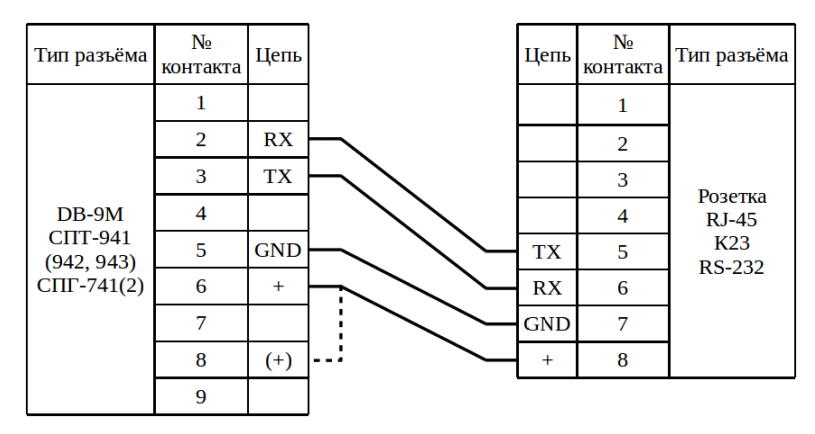

Рисунок 30 – Подключение к приборам СПТ-941/2/3 (СПГ-741/2) коммутатора К23

Примечание – Внутри СПТ (СПГ) линия «+» может быть выведена на 8-й контакт внешнего разъёма DB-9M вместо 6-го, что отмечено пунктиром.

#### 4.5.1.2 К клемме

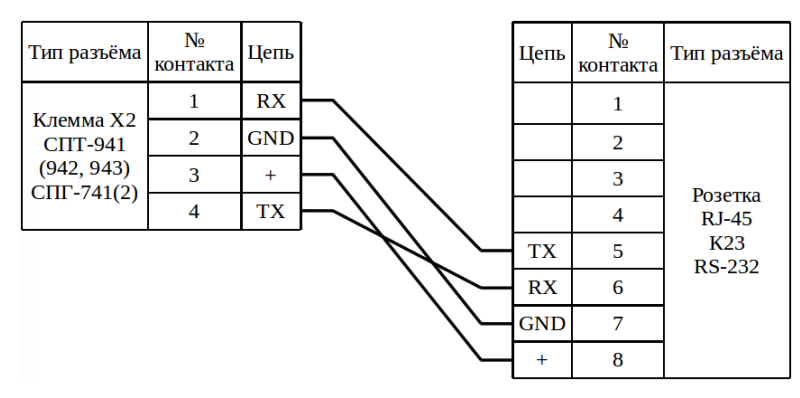

Рисунок 31 – Подключение к приборам СПТ-941/2/3 (СПГ-741/2) коммутатора К23

#### 4.5.2 СПТ-961 / СПГ-761

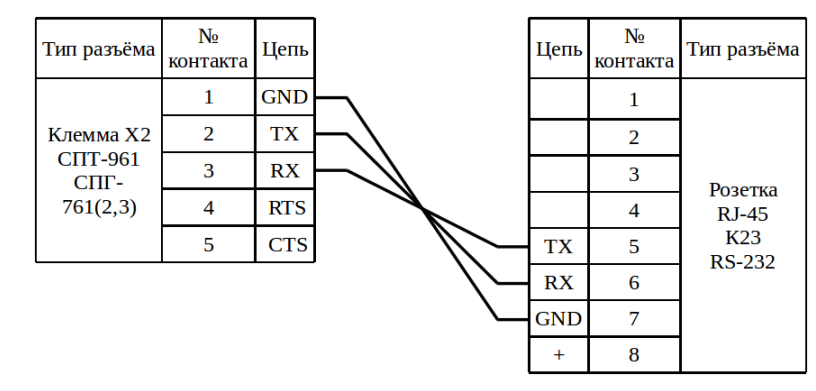

Рисунок 32 – Подключение к приборам СПТ-961 (СПГ-761) коммутатора К23

## 5 Подключение к приборам «КМ-5» и «РМ-5»

#### 5.1 Заметки и настройки

#### 5.2 M32 / M32 Lite

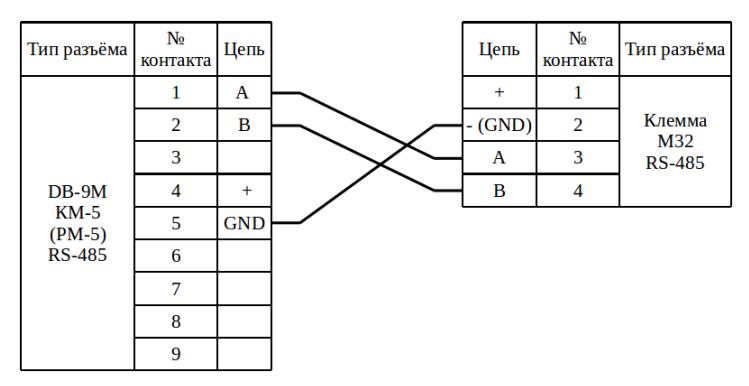

Рисунок 33 – Подключение к приборам КМ-5 (РМ-5) модема МЗ2

#### 5.3 M31

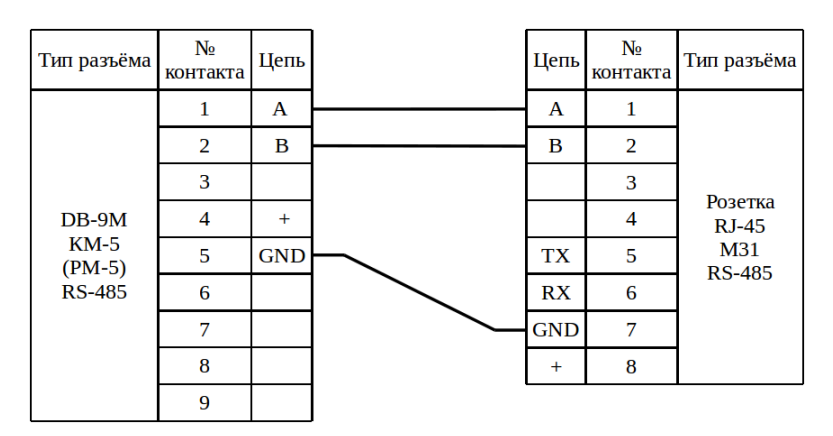

Рисунок 34 – Подключение к приборам КМ-5 (PM-5) модема МЗ1

## 5.4 Enfora с помощью ПИ11

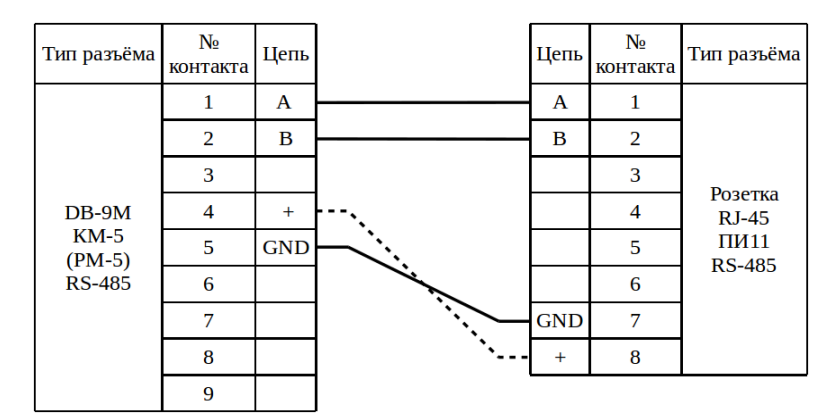

Рисунок 35 – Подключение к приборам КМ-5 (РМ-5) модема Enfora с помощью ПИ11

Примечание – Пунктиром обозначен возможный вариант питания ПИ11.

## 5.5 K23

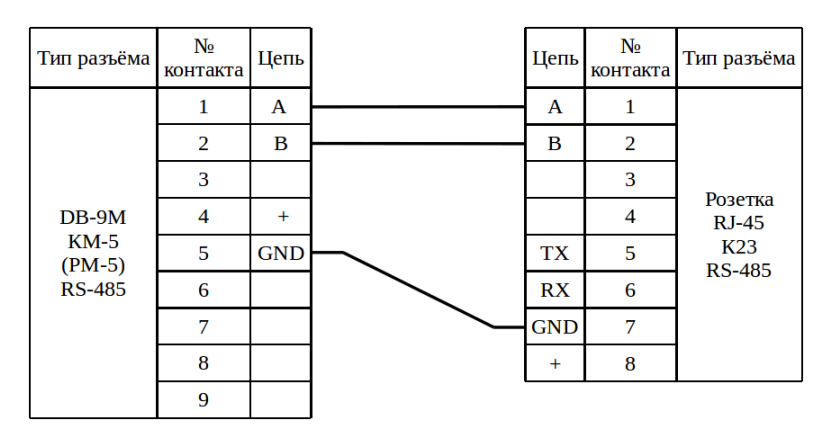

Рисунок 36 – Подключение к приборам КМ-5 (РМ-5) коммутатора К23

## 5.6 Особенности работы приборам

1) Если у прибора по показаниям перепутаны датчики давления, то необходимо проверить их наличие.

2) Если у прибора есть датчики по поменять их местами

3) Если у прибора отсутствуют датчики, а измеренные давления колеблются во втором знаке после запятой, то тогда необходимо перенастроить у прибора верхний и нижний пределы измерения давления на -0,9 или что-то типа того. Это связано с тем, что при отсутствии датчиков у прибора включается эмулятор (какой-то переключатель на плате в голове), по сути являющийся сопротивлением. Прибор измерив этот эмулятор должен перейти на договорное значение сопротивления, так как значение измеренного давления в этом случае должно выйти за пределы диапазона (нижний и верхний пределы измерения давления). Но по какой-то причине измеренное значение эмулятора попадает в диапазон измерений и прибор думает, что все норм и пишет это значение в архив (что является некорректным поведением). Единственным решением этой проблемы является заужение диапазона измеряемых давлений до такого чтобы значение эмулятора не попадало в него. И после этого прибор будет писать в архив договорные значения.

## 6 Подключение к приборам «МКТС»

#### 6.1 Заметки и настройки

#### 6.1.1 МКТС СБ-05

Проверить в меню настройки:

- Настройка ТС;
  - Скор.RS-232:
    - Должна быть: 115200;
  - Скор.RS-485:
    - Должна быть: 115200.

#### Напряжения на контактах RS485 относительно GND:

| Контакты прибора RS485 | Тумблер 120 Выключен | Тумблер 120 Включён |  |
|------------------------|----------------------|---------------------|--|
| А                      | 4,84                 | 2,55                |  |
| В                      | 0,05                 | 2,37                |  |

Примечание – при работе по RS485 нужно устанавливать скорость 115200 иначе не будет связи.

#### 6.2 M32 / M32 Lite

#### 6.2.1 По интерфейсу RS-232

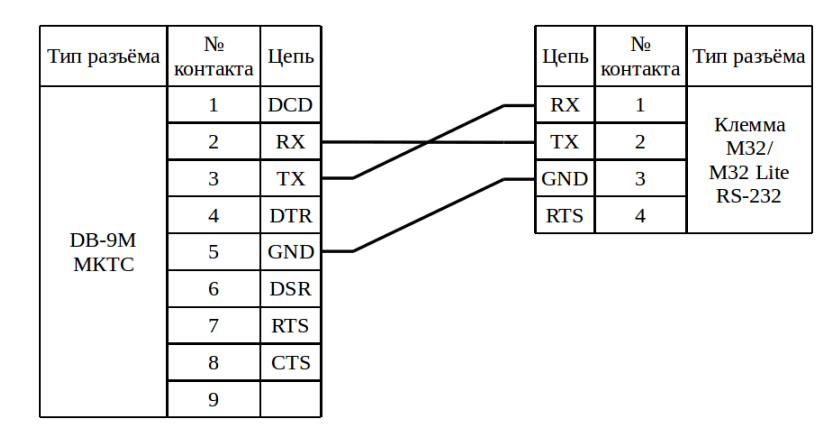

Рисунок 37 — Подключение к приборам МКТС модема МЗ2 / МЗ2 Lite по RS-232

#### 6.2.2 По интерфейсу RS-485

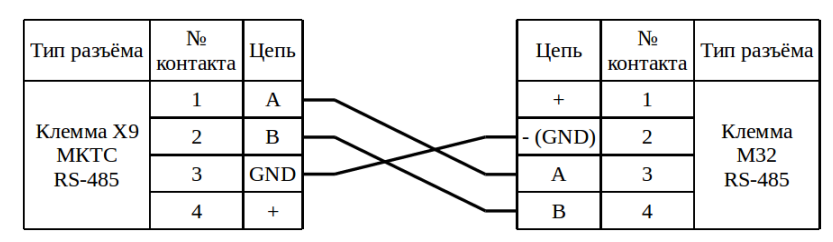

Рисунок 38 – Подключение к приборам МКТС модема M32 по RS-485

#### 6.3 M31

#### 6.3.1 По интерфейсу RS-232

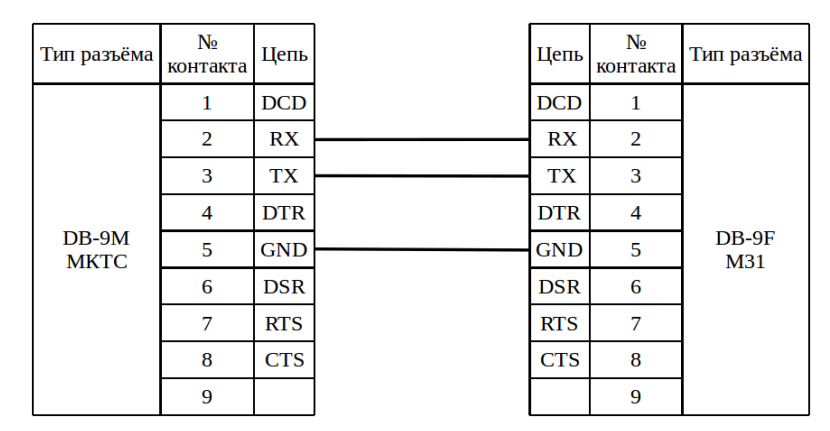

Рисунок 39 – Подключение к приборам МКТС модема M31 по RS-232

#### 6.3.2 По интерфейсу RS-485

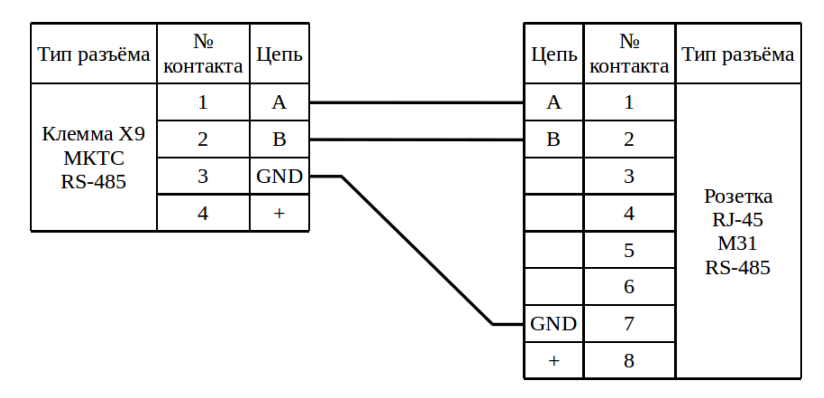

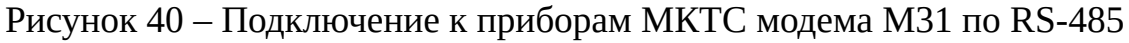

## 6.4 Enfora

#### 6.4.1 По интерфейсу RS-232

| Тип           | разъёма | №<br>контакта | Цепь | Цепь | №<br>контакта   | Тип разъёма |
|---------------|---------|---------------|------|------|-----------------|-------------|
|               |         | 1             | DCD  | DCD  | 1               |             |
|               |         | 2             | RX   | RX   | 2               |             |
|               |         | 3             | TX   | ΤХ   | 3               |             |
| DB-9M<br>MKTC | 4       | DTR           | DTR  | 4    |                 |             |
|               | 5       | GND           | GND  | 5    | DB-9F<br>Enfora |             |
|               |         | 6             | DSR  | DSR  | 6               |             |
|               | 7       | RTS           | RTS  | 7    |                 |             |
|               | 8       | CTS           | CTS  | 8    |                 |             |
|               | 9       |               |      | 9    |                 |             |

Рисунок 41 – Подключение к приборам МКТС модема Enfora по RS-232

#### 6.4.2 По интерфейсу RS-485 с помощью ПИ11

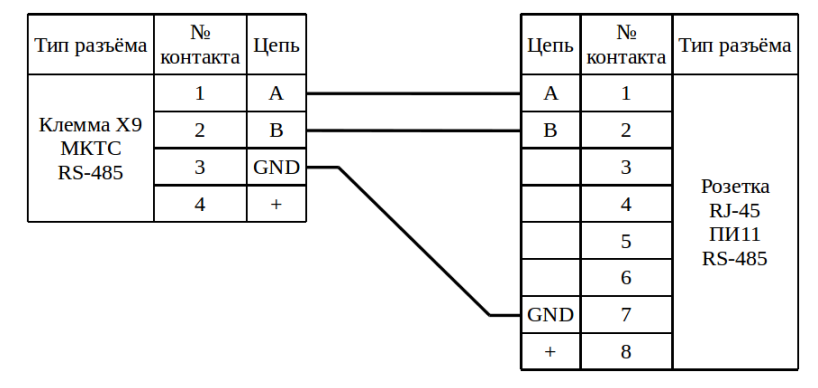

Рисунок 42 – Подключение к приборам МКТС модема Enfora по RS-485 с помощью ПИ11

#### 6.5 K23

#### 6.5.1 По интерфейсу RS-232

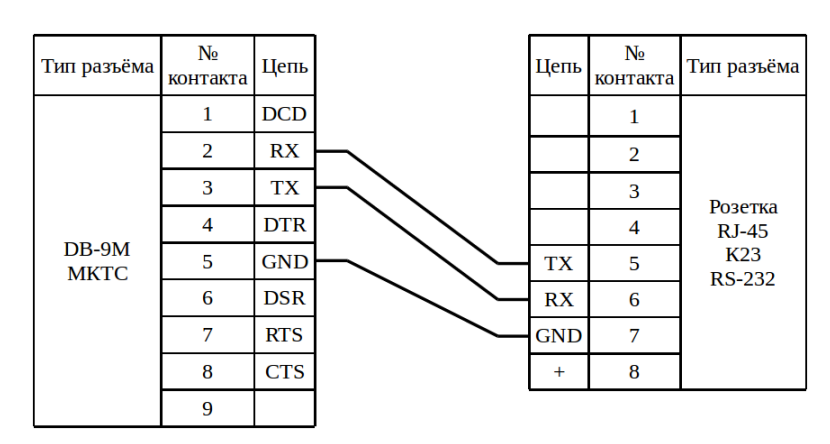

Рисунок 43 – Подключение к приборам МКТС коммутатора К23 по RS-232
## 6.5.2 По интерфейсу RS-485

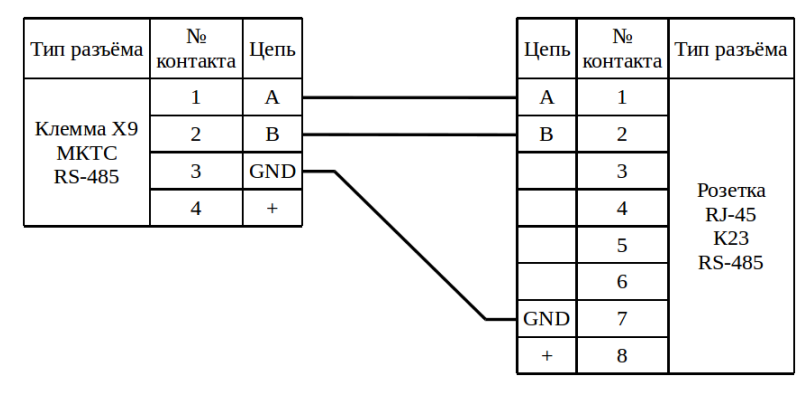

Рисунок 44 – Подключение к приборам МКТС коммутатора К23 по RS-485

# 7 Подключение к прибору «ЭЛЬФ»

## 7.1 Заметки и настройки

Для того чтобы зайти в режим «Установки», необходимо удерживать кла-

#### вишу «меню» более 2 секунд

Проверить в меню настройки:

- net. (параметры настройки интерфейсных функций)
  - Ad (сетевой адрес вычислителя)
    - должен быть: 1
  - Uc (скорость приема/передачи по последовательном каналу)
    - должен быть: 4800
  - Мо (тип модуля установленного в вычислитель «ЭЛЬФ» и протокол передачи данных):
    - должен быть: nEt3

Для того чтобы изменения вступили в силу, необходимо провести сохранение конфигурации, для этого нужно перейти в группу параметров:

- cFG
  - $\circ$  noStorE

Нажать клавишу ВВОД, параметр начнет прерывисто мигать. Клавишами навигации установить значение параметра в StorE и еще раз нажать ВВОД.

Может потребоваться:

- 1. Снять верхнюю часть прибора и открутить кросс-плату;
- 2. Установить «Модуль RS-232» под кросс-плату счетчика, и соединить с ней гибким шлейфом;
- 3. Прикрутить кросс-плату;
- 4. Установить перемычку «Тест» в крайнее левое положение (ближайшее к нижнему краю кросс-платы) (режим «Тестовый»);
- 5. Подключить верхнюю часть прибора (убедится, что на экране появился зна-

чок тестового режима, молоток и ключ);

- 6. Настроить прибор по инструкции выше;
- 7. Снять верхнюю часть прибора, и установить перемычку «Тест» в крайнее правое положение (режим «Данные»);
- 8. Подключить верхнюю часть прибора (убедится, что на экране пропал значок тестового режима, молоток и ключ).

Примечание – ВНИМАНИЕ! Все манипуляции с прибором проводить при отключенном питании (снятие и установка верхней части прибора, установка модуля RS-232)

#### 7.2 M32 / M32 Lite

#### 7.2.1 Без дополнительного источника

| Тип разъёма                        | №<br>контакта | Цепь     | / +12B | Цепь | №<br>контакта | Тип разъёма                          |
|------------------------------------|---------------|----------|--------|------|---------------|--------------------------------------|
| Клемма<br>модуля<br>RS-232<br>ЭЛЬФ | 1             | +U       |        | RX   | 1             | Клемма<br>M32/<br>M32 Lite<br>RS-232 |
|                                    | 2             | Out (TX) |        | ΤХ   | 2             |                                      |
|                                    | 3             | In (RX)  |        | GND  | 3             |                                      |
|                                    | 4             | GND      |        | RTS  | 4             |                                      |

Рисунок 45 – Подключение к прибору ЭЛЬФ модема M32 / M32 Lite

#### 7.2.2 С дополнительным источником

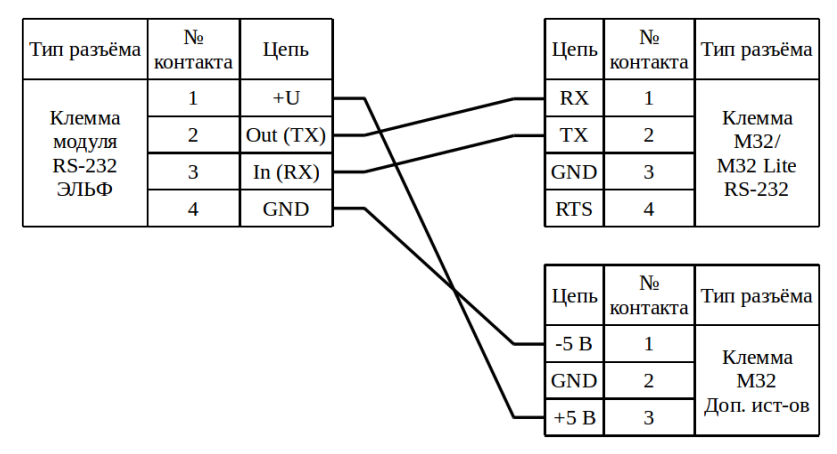

Рисунок 46 – Подключение к прибору ЭЛЬФ модема МЗ2

#### 7.3 M31

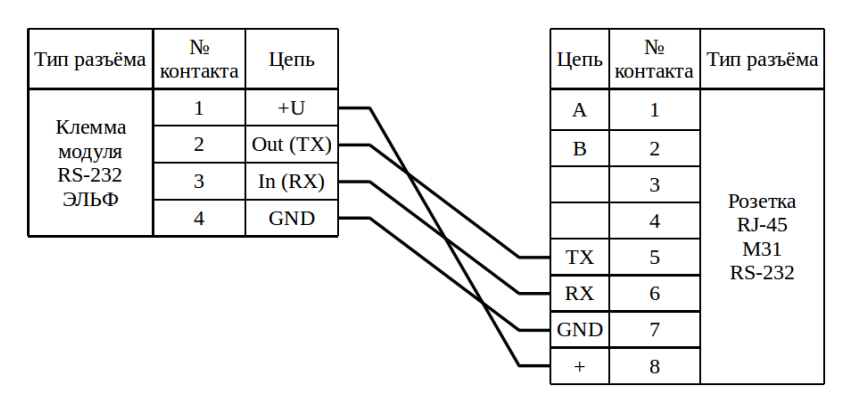

Рисунок 47 – Подключение к прибору ЭЛЬФ модема МЗ1

## 7.4 Enfora

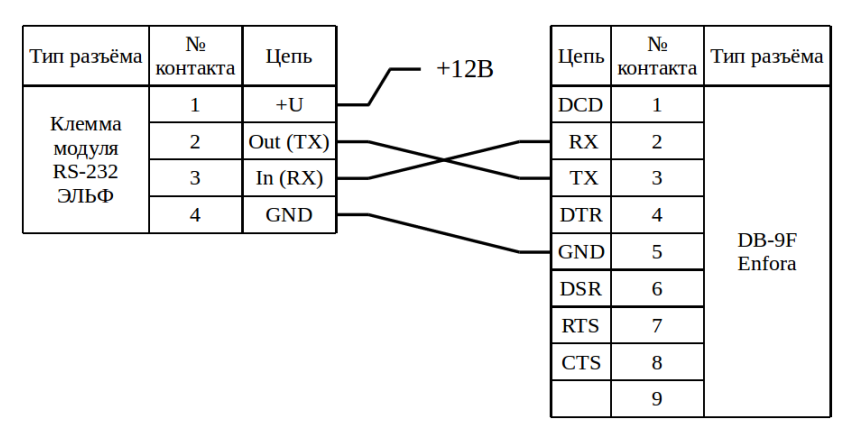

Рисунок 48 – Подключение к прибору ЭЛЬФ модема Enfora

7.5 K23

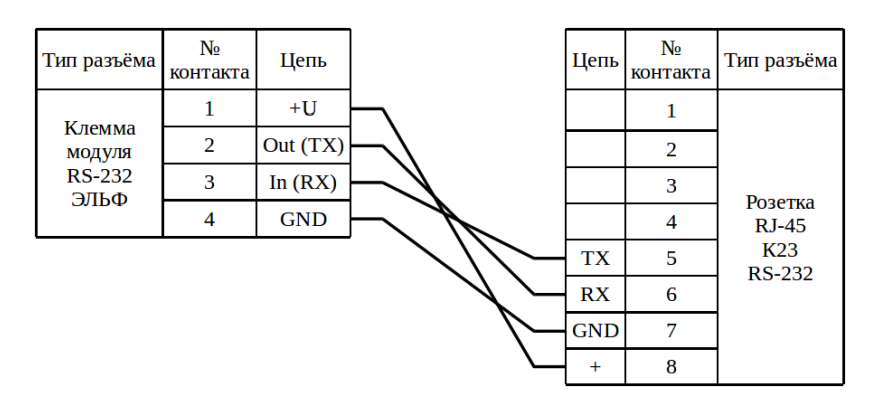

Рисунок 49 – Подключение к прибору ЭЛЬФ коммутатора К23

# 8 Подключение к прибору «СТУ-1»

## 8.1 Заметки и настройки

RS-232 расположен на корпусе прибора, в виде стандартной вилки DB-9 Проверить в меню настройки:

- Программирование BC1, BC2 (переход осуществляется стрелками ▼, ▲)
  - Программирование условия
    - Скор. обмена, бод (вход-выход на изменение кнопка «ВВОД ч»)
      - должна быть: 9600 (изменение данных кнопки ▼или ▲, ◀ или ►)
    - Сетевой адрес
      - должен быть: 001
    - MODBUS тип
      - должен быть: **RTU**

Примечание – Сетевой адрес **0** используется как широковещательный, поэтому его не следует использовать при настройке.

В случае изменения настроек нужно выбрать в меню – «ВЫХОД» нажать кнопку « ВВОД ↔» и установить «ДА» – запомнить изменения. При запросе пароля, установить пароль. При неверно набранном пароле данные не будут сохранены. По истечении 2 мин. происходит де активация пароля.

Пароль по умолчанию: 000000

Пароль меняется в меню:

- Программирование ВС1, ВС2
  - Программирование Изменен. пароля
    - Новый пароль

Для доступа к этому меню необходимо ввести старый пароль.

Если пароль утерян, то имеется возможность в теплосчётчике СТУ-1 Модель 2 сброса пароля в значение «000000». Для этого необходимо отключить теплосчетчик от сети, замкнуть штыри джампера, находящегося под крышкой вычислителя и, удерживая штыри в замкнутом положении, включить теплосчетчик в сеть. Но для этого придется нарушать пломбирование крышки и прибор невозможно будет использовать в сферах распространения государственного метрологического контроля и надзора.

Кроме интерфейса RS232 в моделях 1, 2 имеется интерфейс RS485.

## 8.2 M32 / M32 Lite

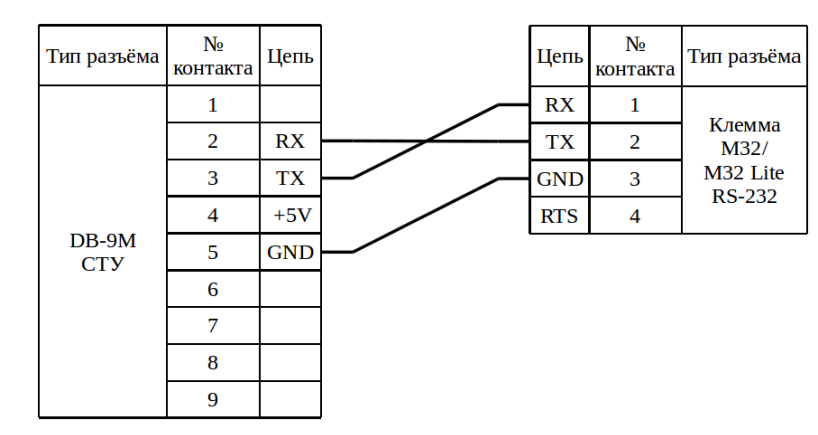

## 8.2.1 По интерфейсу RS-232

Рисунок 50 – Подключение к прибору СТУ-1 модема M32 / M32 Lite

## 8.2.2 По интерфейсу RS-485

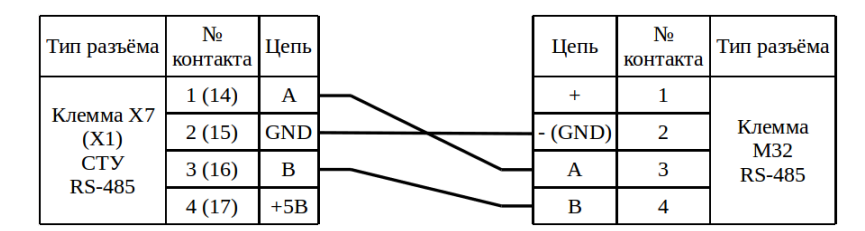

Рисунок 51 – Подключение к прибору СТУ-1 модема МЗ2

Примечание – В скобках указано обозначение клеммы и контактов СТУ-1 Модели 1.

## 8.3 M31

## 8.3.1 По интерфейсу RS-232

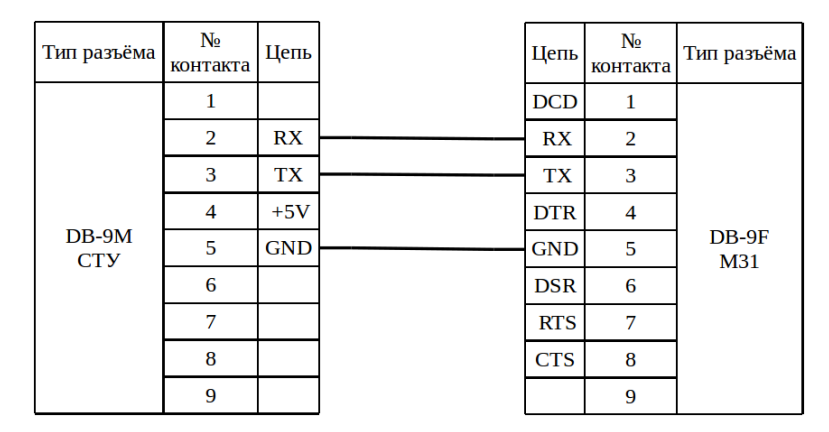

Рисунок 52 – Подключение к прибору СТУ-1 модема МЗ1

## 8.3.2 По интерфейсу RS-485

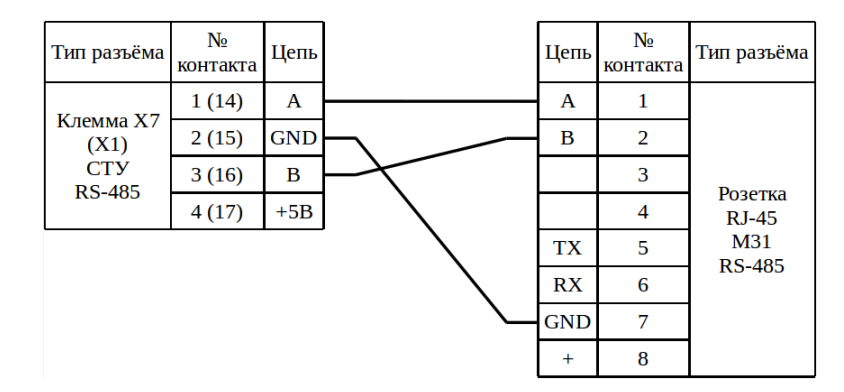

Рисунок 53 – Подключение к прибору СТУ-1 модема МЗ1

Примечание – В скобках указано обозначение клеммы и контактов СТУ-1 Модели 1.

## 8.4 Enfora

## 8.4.1 По интерфейсу RS-232

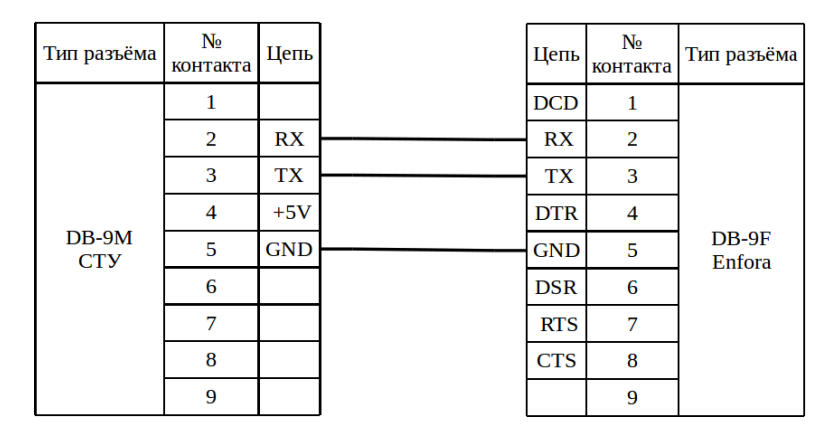

Рисунок 54 – Подключение к прибору СТУ-1 модема Enfora

#### 8.4.2 По интерфейсу RS-485 с помощью ПИ11

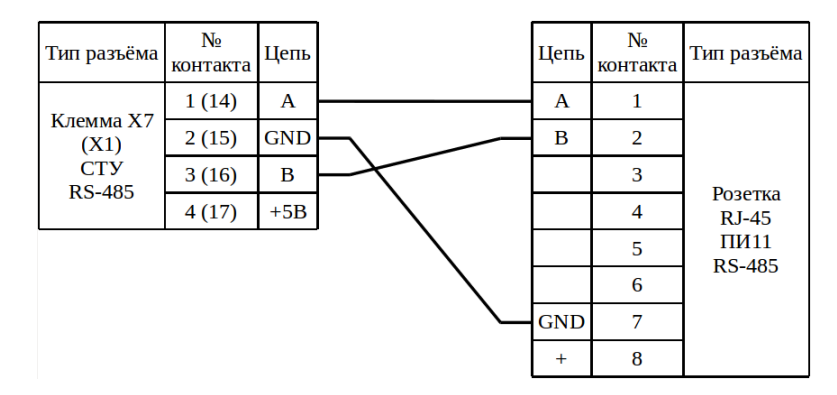

Рисунок 55 – Подключение к прибору СТУ-1 модема Enfora с помощью ПИ11

Примечание – В скобках указано обозначение клеммы и контактов СТУ-1 Модели 1.

#### 8.5 K23

#### 8.5.1 По интерфейсу RS-232

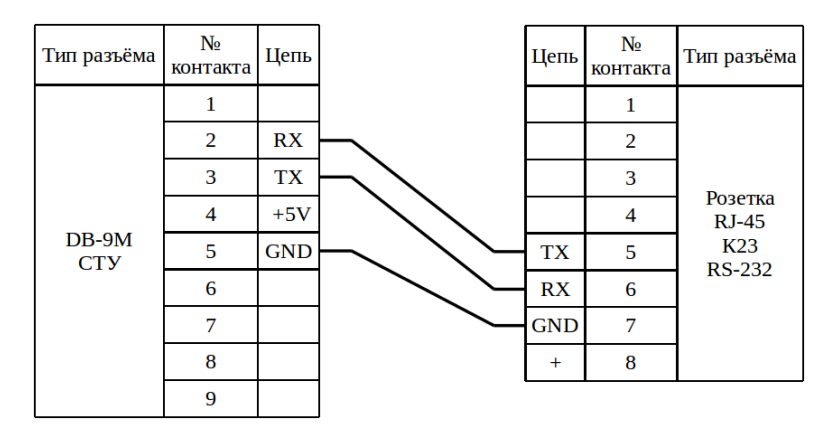

Рисунок 56 – Подключение к прибору СТУ-1 коммутатора К23

## 8.5.2 По интерфейсу RS-485

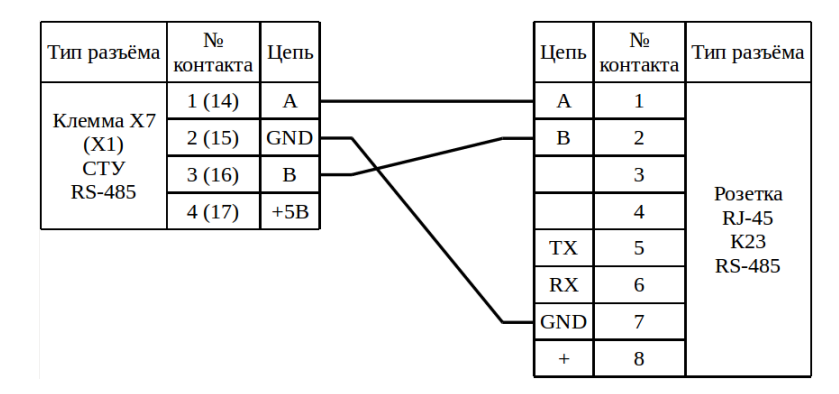

Рисунок 57 – Подключение к прибору СТУ-1 коммутатора К23

Примечание – В скобках указано обозначение клеммы и контактов СТУ-1 Модели 1.

# 9 Подключение к прибору «ЕК-270»

## 9.1 Заметки и настройки

Проверить в меню настройки:

- Список «Интерфейс»;
  - РИнт2:
    - Должен быть: 5 (Без управляющих сигналов);
  - Инт2:
    - Должен быть: 2 (8n1);
  - СИнт2:
    - Должен быть: 9600 или 19200;
  - ТИнт2:
    - Должен быть: 1 (RS-232) или 2 (RS-485);
  - ШинИ2 (если ТИнт2 = 2 (RS-485), иначе настраивать не нужно):
    - Должен быть: 1 (полудуплексный режим (2-х проводная схема)).

Напряжения на контактах RS232 относительно GND при подключённом преобразователе RS-232 → RS-485 ADAM 4520:

| Контакты прибора RS232 | ADAM 4520, B |  |  |
|------------------------|--------------|--|--|
| TxD / T-               | 4,1          |  |  |
| RxD / R-               | 8            |  |  |
| RTS / T +              | 5,6          |  |  |
| CTS / R +              | 0            |  |  |
| Ri ↔ Uext +            | 8,9          |  |  |
| GND ↔ Uext -           | 0            |  |  |

Примечание – «↔» (двунаправленная стрелка) – означает соединение между собой.

## 9.2 M32 / M32 Lite

## 9.2.1 По интерфейсу RS-232

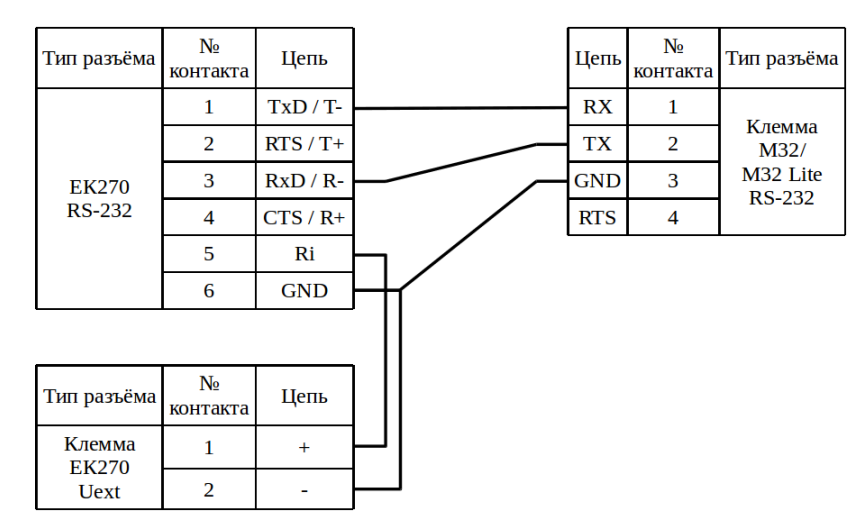

Рисунок 58 – Подключение к прибору EK270 модема M32 / M32 Lite

Примечание – Цепи интерфейса гальванически развязаны относительно цепей корректора, поэтому на вывод RI требуется подать питание.

## 9.2.2 По интерфейсу RS-485

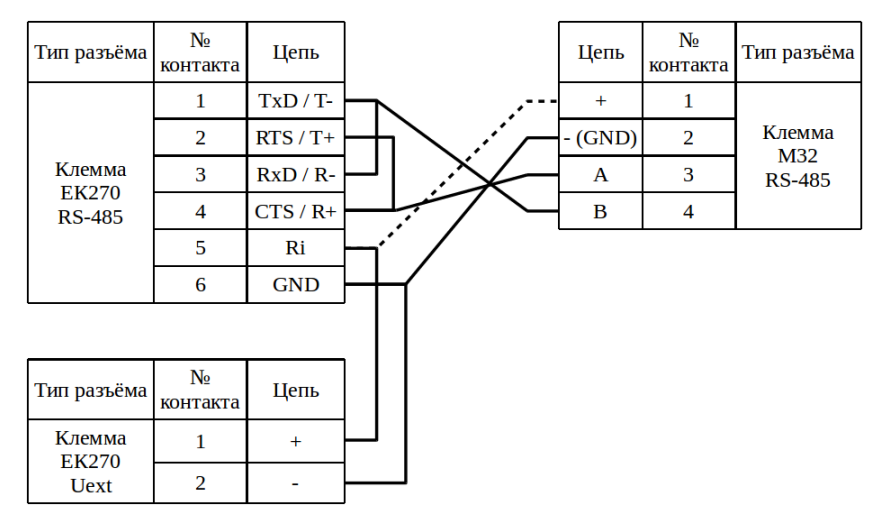

Рисунок 59 – Подключение к прибору ЕК270 модема МЗ2

Примечания

1. Цепи интерфейса гальванически развязаны относительно цепей корректора, поэтому на вывод RI требуется подать питание;

2. При подключении к модему M32 одного прибора, для питания интерфейса прибора, можно использовать линию «+» колодки модема, линия обозначена пунктиром, при этом подключения к Uext не должно быть; 3. При организации сети приборов с подключением к модему, интерфейс каждого прибора должен быть запитан от собственной клеммы Uext.

## 9.3 M31

### 9.3.1 По интерфейсу RS-232

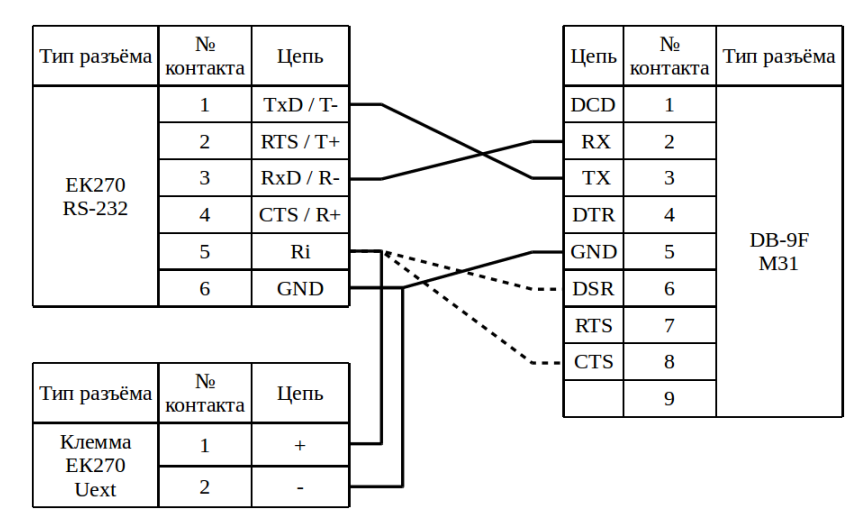

Рисунок 60 – Подключение к прибору ЕК270 модема МЗ1

Примечания

1. Цепи интерфейса гальванически развязаны относительно цепей корректора, поэтому на вывод RI требуется подать питание;

2. При подключении к модему M31, для питания интерфейса прибора можно использовать одну из линий обозначенных пунктиром, при этом подключения к Uext не должно быть.

## 9.3.2 По интерфейсу RS-485

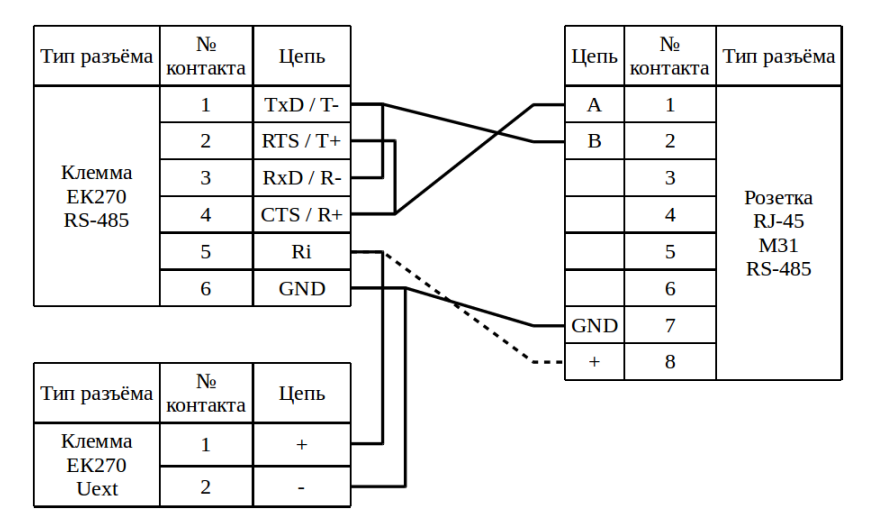

Рисунок 61 – Подключение к прибору ЕК270 модема МЗ1

Примечания

1. Цепи интерфейса гальванически развязаны относительно цепей корректора, поэтому на вывод RI требуется подать питание;

2. При подключении к модему M31 одного прибора, для питания интерфейса прибора можно использовать линию «+» розетки RJ-45 модема, линия обозначена пунктиром, при этом подключения к Uext не должно быть;

3. При организации сети приборов с подключением к модему, интерфейс каждого прибора должен быть запитан от собственной клеммы Uext.

## 9.4 Enfora

9.4.1 По интерфейсу RS-232

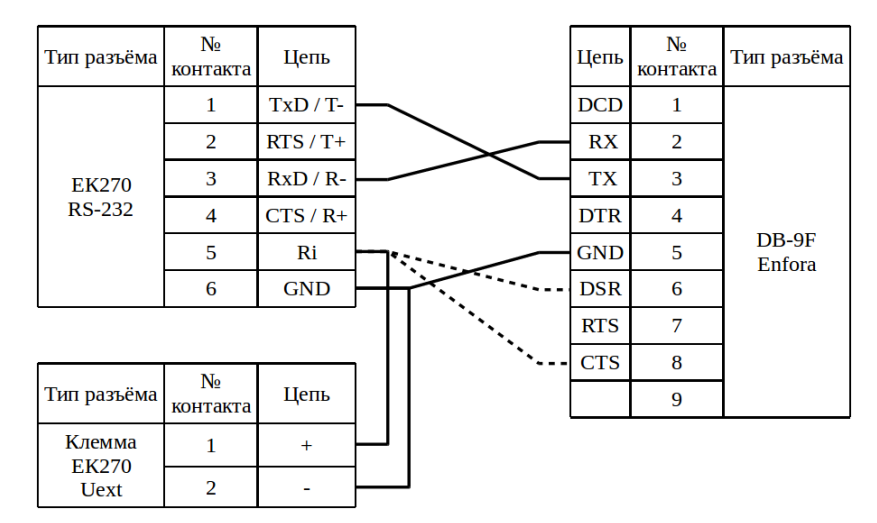

Рисунок 62 – Подключение к прибору EK270 модема Enfora

Примечания

1. Цепи интерфейса гальванически развязаны относительно цепей корректора, поэтому на вывод RI требуется подать питание;

2. При подключении к модему Enfora, для питания интерфейса прибора, можно использовать одну из линий обозначенных пунктиром, при этом подключения к Uext не должно быть.

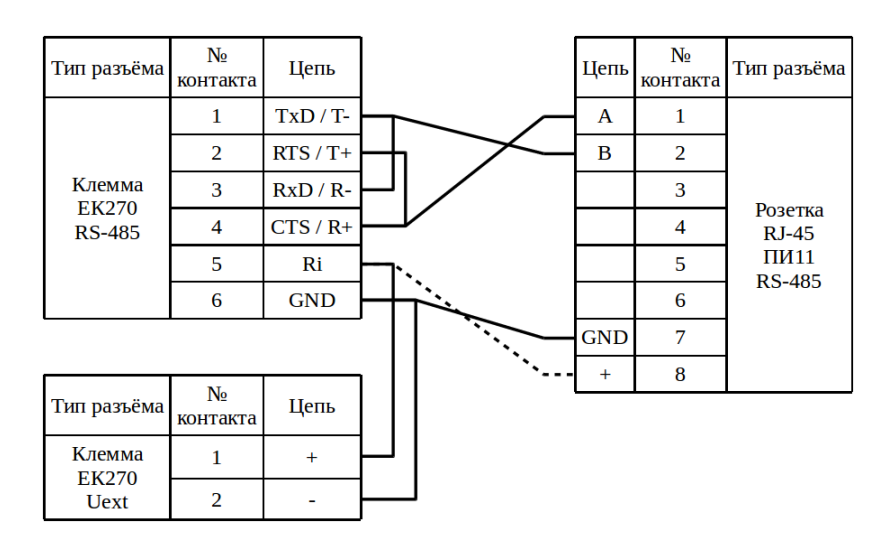

9.4.2 По интерфейсу RS-485 с помощью ПИ11

Рисунок 63 – Подключение к прибору EK270 модема Enfora с помощью ПИ11

Примечания

1. Цепи интерфейса гальванически развязаны относительно цепей корректо-

ра, поэтому на вывод RI требуется подать питание;

2. При организации сети приборов с подключением к модему, интерфейс каждого прибора должен быть запитан от собственной клеммы Uext.

3. Пунктиром обозначен вариант подключения для питания ПИ11 от прибора.

### 9.5 K23

## 9.5.1 По интерфейсу RS-232

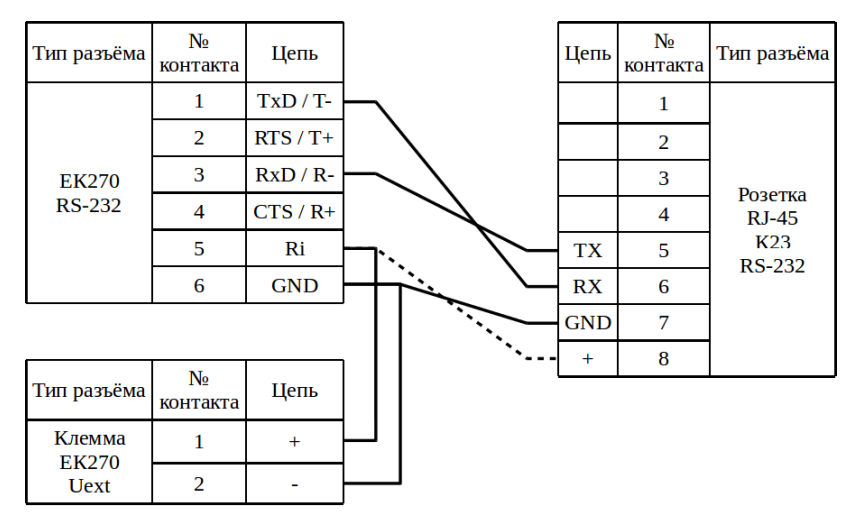

Рисунок 64 – Подключение к прибору ЕК270 коммутатора К23

Примечания

1. Цепи интерфейса гальванически развязаны относительно цепей корректора, поэтому на вывод RI требуется подать питание;

2. При подключении к коммутатору К23, для питания интерфейса прибора можно использовать линию «+» розетки RJ-45 коммутатора, линия обозначена пунктиром, при этом подключения к Uext не должно быть.

## 9.5.2 По интерфейсу RS-485

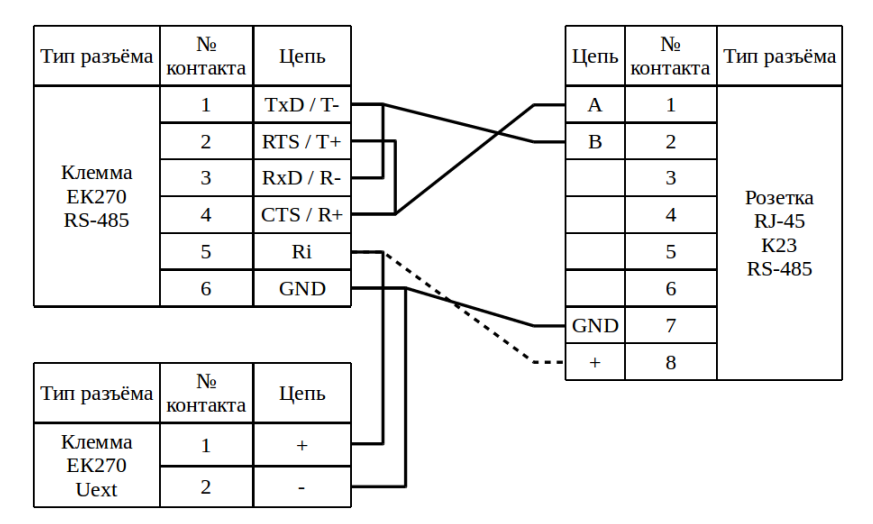

Рисунок 65 – Подключение к прибору ЕК270 коммутатора К23

Примечания

1. Цепи интерфейса гальванически развязаны относительно цепей корректора, поэтому на вывод RI требуется подать питание;

2. При подключении к коммутатору К23 одного прибора, для питания интерфейса прибора можно использовать линию «+» розетки RJ-45 коммутатора, линия обозначена пунктиром, при этом подключения к Uext не должно быть;

3. При организации сети приборов с подключением к модему, интерфейс каждого прибора должен быть запитан от собственной клеммы Uext.

## 9.6 K24

9.6.1 По интерфейсу RS-232

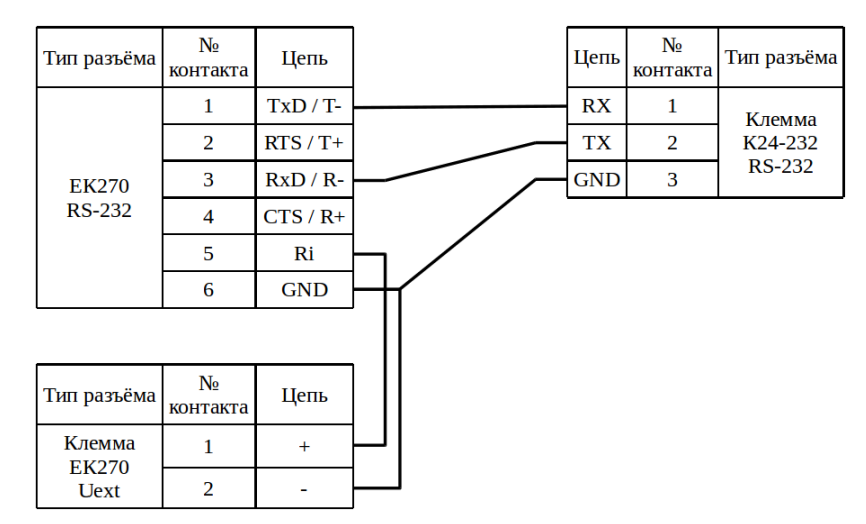

Рисунок 66 – Подключение к прибору ЕК270 модуль «КУМИР-NET» К24

Примечание – Цепи интерфейса гальванически развязаны относительно цепей корректора, поэтому на вывод RI требуется подать питание.

## 9.6.2 По интерфейсу RS-485

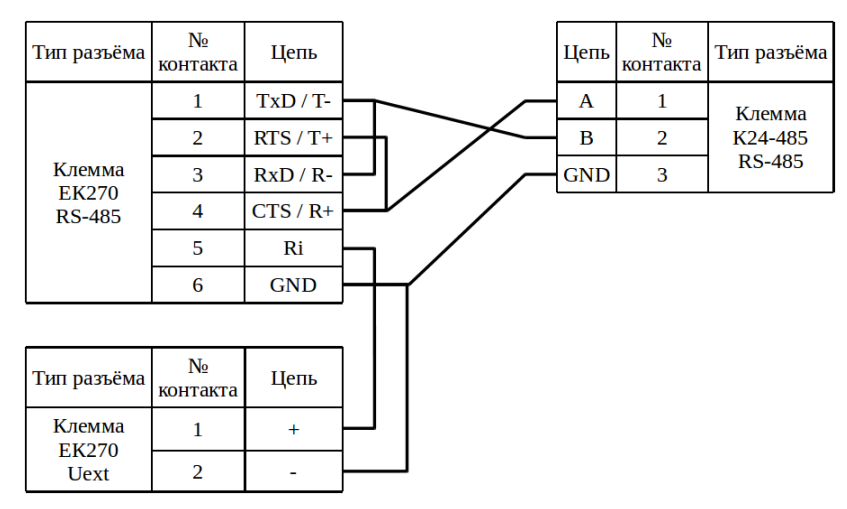

Рисунок 67 – Подключение к прибору ЕК270 модуль «КУМИР-NET» К24

Примечания

1. Цепи интерфейса гальванически развязаны относительно цепей корректора, поэтому на вывод RI требуется подать питание;

2. При организации сети приборов с подключение к модулю «КУМИР-NET» К24, интерфейс каждого прибора должен быть запитан от собственной клеммы Uext.

# 10 Подключение к прибору «Dymetic 5102»

## 10.1 Заметки и настройки

Изменить timeout у модема основанном на enfora до 500

скорость: 1200

Протокол: Dymet

адрес сети: 000

настройка модема нет: вкл.

## 10.2 M32 / M32 Lite

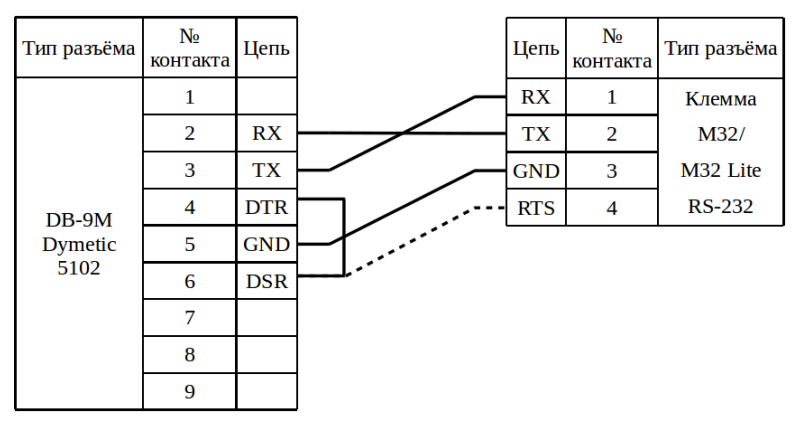

Рисунок 68 – Подключение к прибору Dymetic 5102 модема M32 / M32 Lite

Примечание – Пунктиром обозначен вариант подключения напряжения к DSR от RTS модема, если прямое замыкание контактов DTR и DSR прибора не дало результата.

10.3 M31

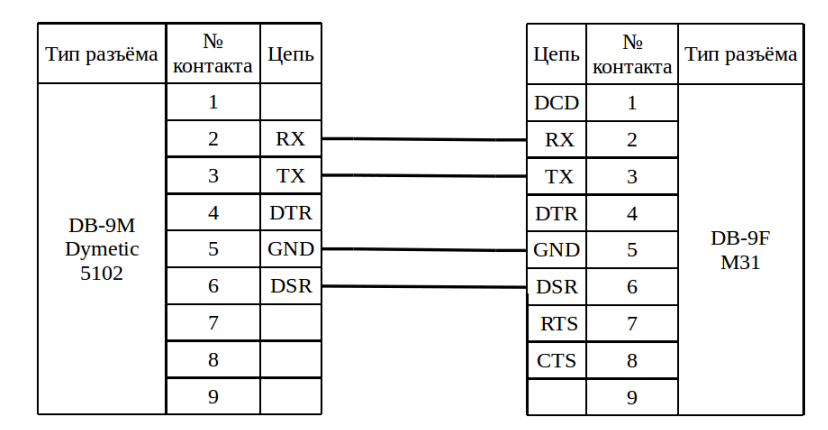

Рисунок 69 – Подключение к прибору Dymetic 5102 модема M31

Примечание – Если используется стандартный патч-корд, то можно не ориентироваться на схему, а просто соединить прибор с модемом.

## 10.4 Enfora

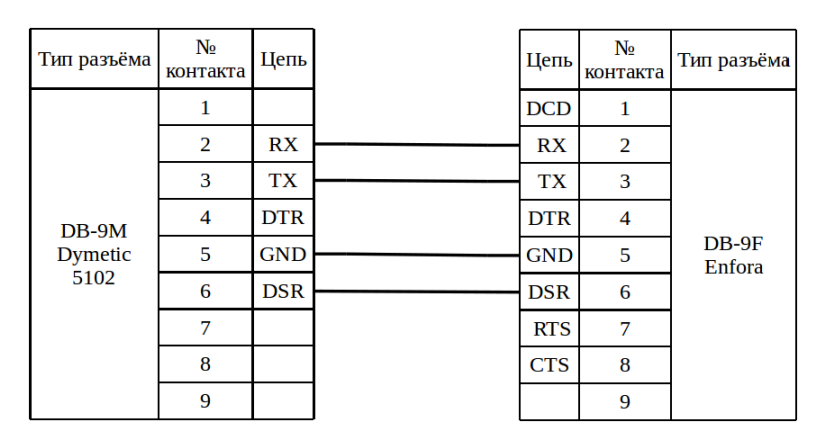

Рисунок 70 – Подключение к прибору Dymetic 5102 модема Enfora

Примечание – Если используется стандартный патч-корд, то можно не ориентироваться на схему, а просто соединить прибор с модемом.

## 10.5 K23

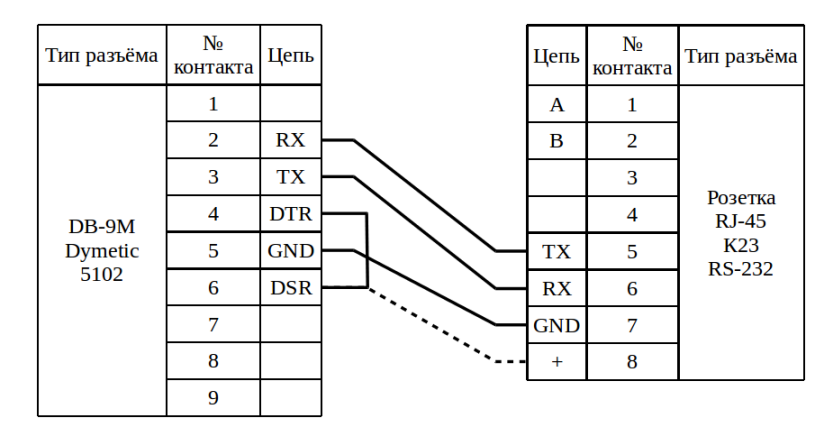

Рисунок 71 – Подключение к прибору Dymetic 5102 коммутатора К23

Примечание – Пунктиром обозначен вариант подключения напряжения к DSR от коммутатора, если прямое замыкание контактов DTR и DSR прибора не дало результата.

# 11 Подключение к прибору «СКМ-2»

## 11.1 Заметки, настройки и проблемы

#### 11.1.1 Известные проблемы

1. Иногда параметр по факту имеет неправильное значение, а отображается как правильный. Для решения проблемы нужно изменить параметр на неправильное, сохранить изменения, восстановить правильное значение и сохранить.

#### 11.1.2 Заметки и настройки

Скорость передачи:

Кратким нажатием кнопки «▶» выбрать параметр «СКОРОСТЬ ПЕРЕДА-ЧИ». Длительным нажатием на кнопку «◀» войти в режим коррекции значения параметра, при этом начнёт мигать крайняя левая цифра параметра. Кратким нажатием на кнопку «◀» можно последовательно перемещаться по разрядам корректируемого параметра. Кратким нажатием на кнопку «▶» установить требуемое значение разряда параметра. Произвести установку во всех разрядах корректируемого параметра. Выход из режима коррекции производится длительным нажатием кнопки «◀», выбранный параметр прекращает мигать.

Скорость: 9600

Адрес линии: 1

- 1. Длительным нажатием (более 2с) на кнопку « **◄**» войти в режим коррекции параметра, символ параметра начнет мигать.
- 2. Кратким нажатием кнопки «►» изменить символ параметра.
- 3. Длительным нажатием кнопки « **«**» выйти из режима коррекции выбранного параметра, при этом мигание корректируемого разряда прекратится.

#### 11.2 M32

## 11.2.1 K DB-9M

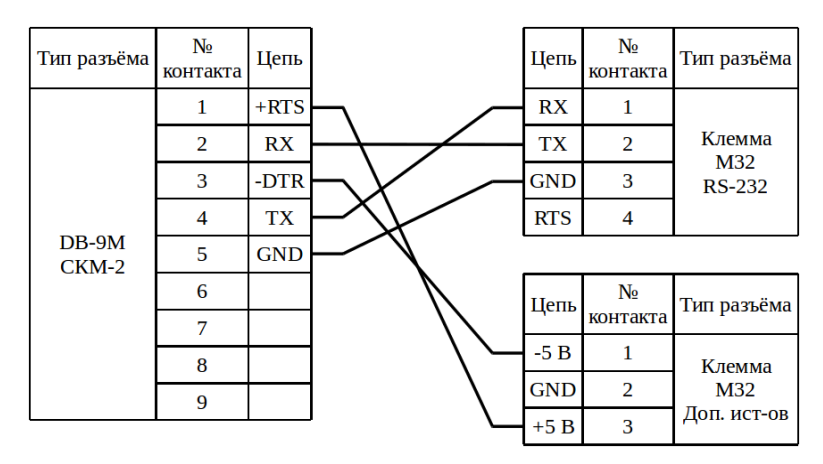

Рисунок 72 – Подключение к прибору СКМ-2 модема МЗ2

### 11.2.2 К клемме

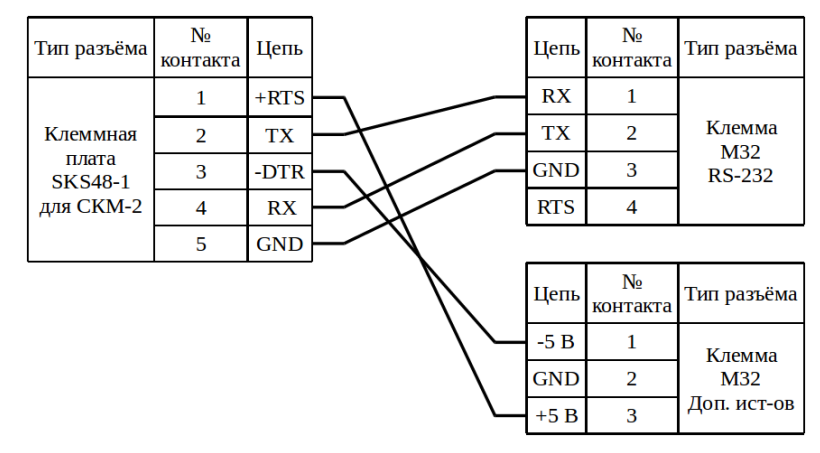

Рисунок 73 – Подключение к прибору СКМ-2 модема МЗ2

# 12 Подключение к прибору «ТВ-7»

## 12.1 Заметки и настройки

Для того чтобы зайти в сервисное меню, необходимо удерживать клавишу

## "меню" более 8 секунд

Проверить в сервисном меню настройки:

- Настройки
  - Системные
    - Идентификация
      - Сетевой адрес
        - должен быть: 1
- Сервис
  - Коммуникации
    - **Com1** (Com1 RS-232, Com2 Ethernet)
      - Скорость
        - должна быть: 9600 (обязательно, иначе если пропадёт сетевое питание, связь с прибором будет только на скорости 9600)
- Сервис
  - Коммуникации
    - Com1 (Com1 RS-232, Com2 Ethernet)
      - Протокол
        - должен быть: Modbus RTU

Примечание — Для нормальной работы интерфейса прибора RS232 напряжение между контактами CTS и GND должно быть в пределах +5,5...12B.

## 12.2 M32 / M32 Lite

## 12.2.1 Без дополнительного источника

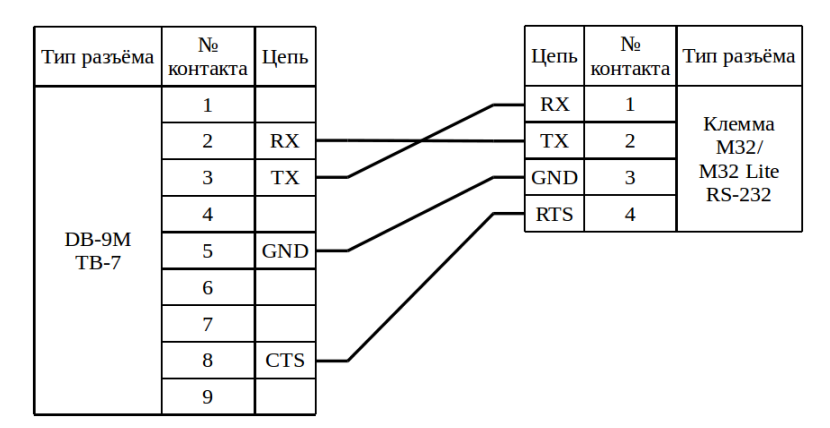

Рисунок 74 – Подключение к прибору ТВ-7 модема M32 / M32 Lite

#### 12.2.2 С дополнительным источником

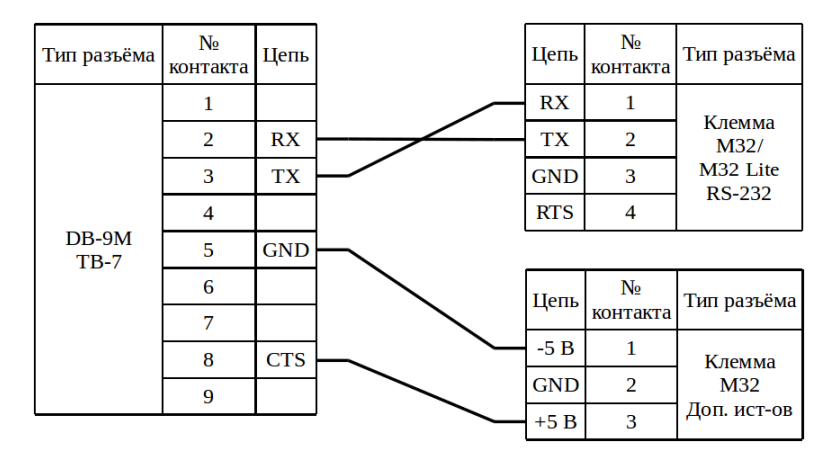

Рисунок 75 – Подключение к прибору ТВ-7 модема МЗ2

## 12.3 M31

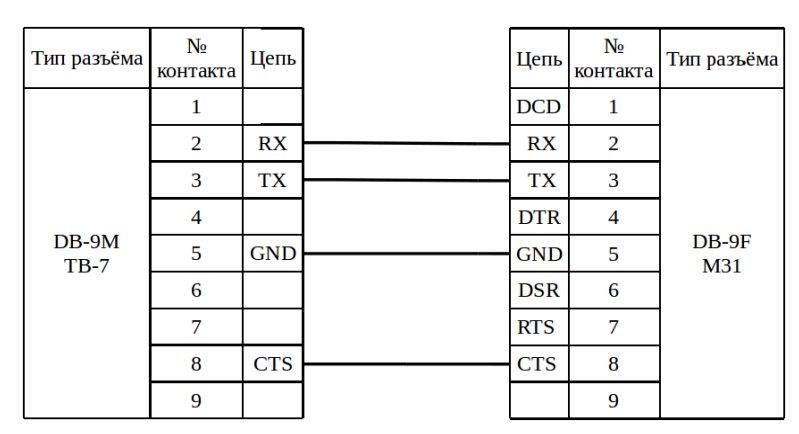

Рисунок 76 – Подключение к прибору ТВ-7 модема МЗ1

Примечание – Если используется стандартный патч-корд, то можно не

ориентироваться на схему, а просто соединить прибор с модемом.

## 12.4 Enfora

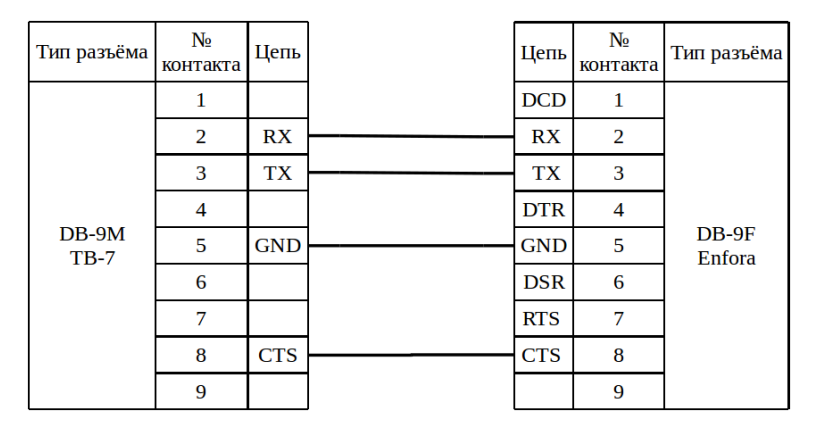

Рисунок 77 – Подключение к прибору ТВ-7 модема Enfora

Примечание – Если используется стандартный патч-корд, то можно не ориентироваться на схему, а просто соединить прибор с модемом.

## 12.5 K23

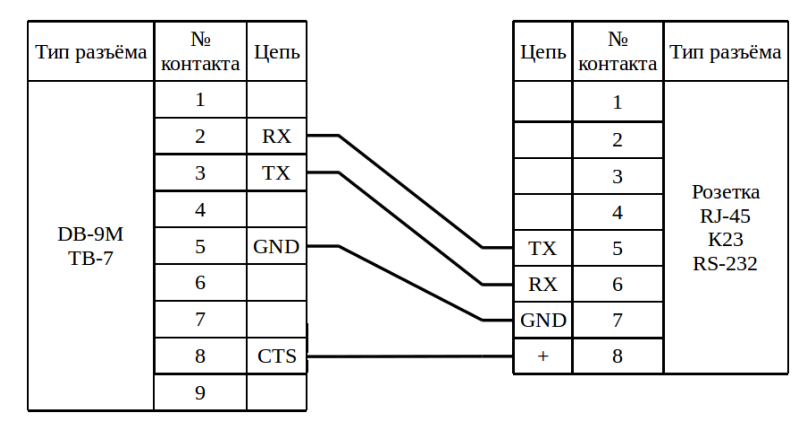

Рисунок 78 – Подключение к прибору ТВ-7 коммутатора К23

# 13 Подключение к прибору «US-800»

## 13.1 Заметки и настройки

## 13.2 M32 / M32 Lite

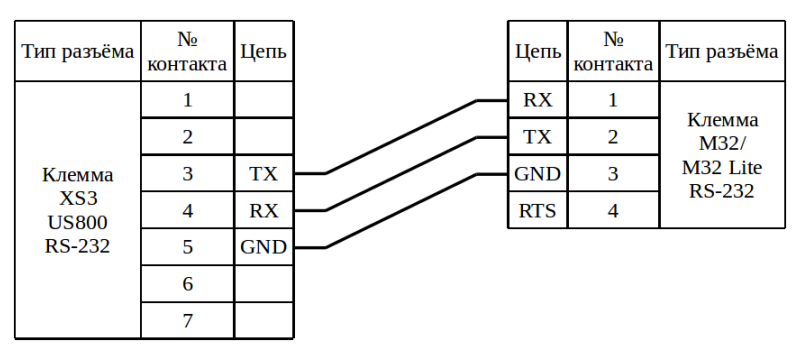

Рисунок 79 – Подключение к прибору US-800 модема M32 / M32 Lite

#### 13.3 M31

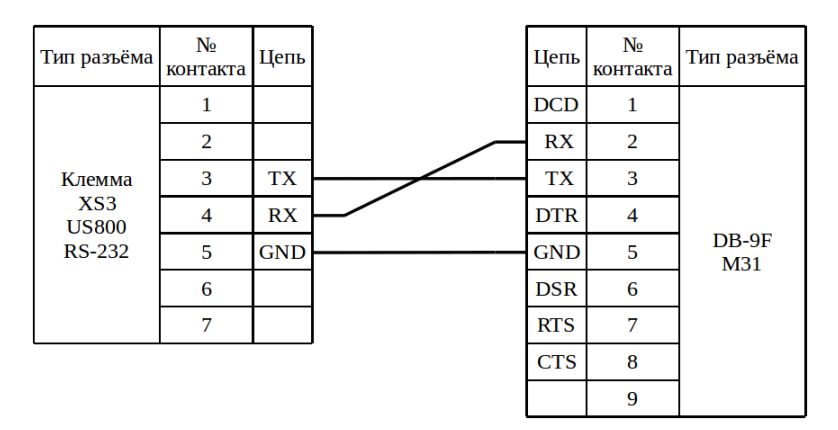

Рисунок 80 – Подключение к прибору US-800 модема M31

## 13.4 Enfora

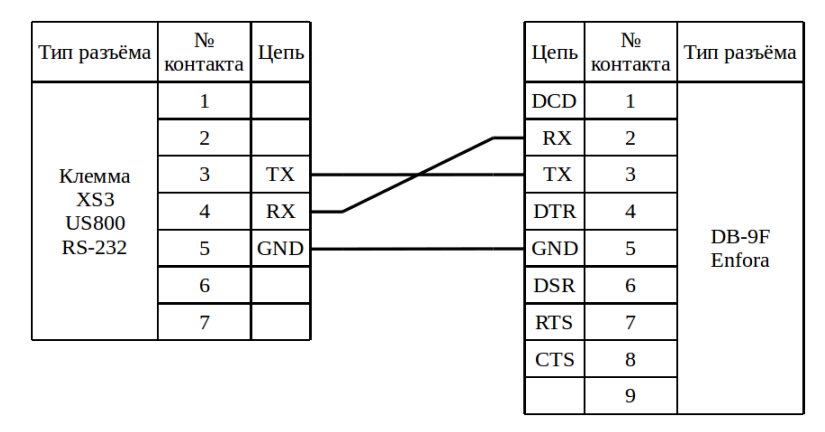

Рисунок 81 – Подключение к прибору US-800 модема Enfora

## 13.5 K23

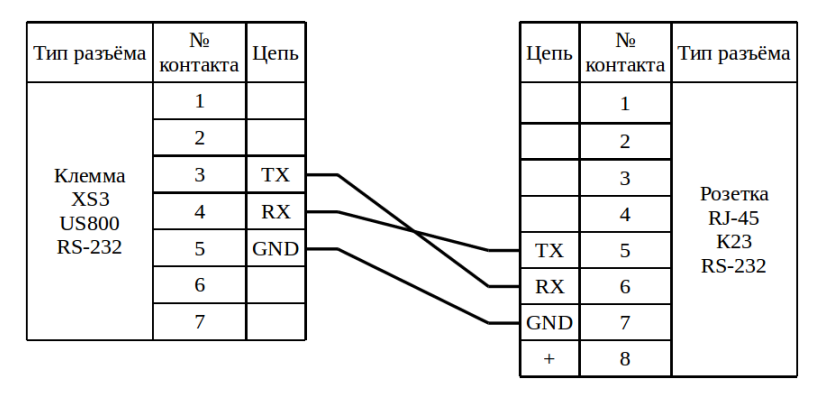

Рисунок 82 – Подключение к прибору US-800 коммутатора К23

# 14 Подключение к приборам «ИМ2300»

Номер прибора - cccbbbaaa (ccc - цифровая часть номера прибора (от 001 до 999),

bbb - вторая буква номера прибора в ASCII кодировке (заглавные буквы),

ааа - первая буква номера прибора в ASCII кодировке (заглавные буквы))

В приборе обязательно должны стоять настройки:

Меню: "Параметры > Конфиг.прибора":

"Порядок следования байт" - 0 (Взлет)

"Формат передачи времени" - 1 (час)

# 15 Подключение к прибору «КАРАТ-307»

Проверить в меню настройки:

- Стартовый экран «Вниз ▼»;
  - Основное меню;
    - Настройки прибора «Ввод»
      - Конфигурация связи;
        - Скорость обмена;
          - должно быть: 19200;
        - Modbus aдрес;
          - должно быть: 1;

Для изменения настройки нужно:

- 1. нажать клавишу **«Ввод»**;
- 2. клавишами **«Вниз ▼ »** или **«Вверх ▲ »** изменить настройку;
- 3. нажать клавишу «Ввод» для сохранения настройки.

15.1 Штекер «MDN-7М».

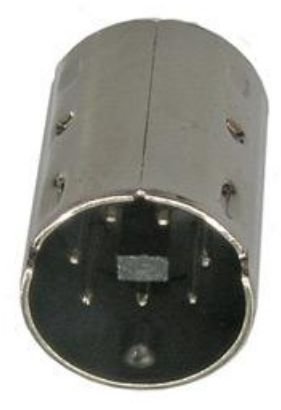

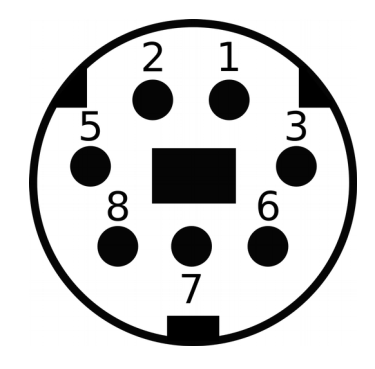

- 1 «+» плюс 12 В (от 9,5 до 36 В)
- 2 «-» минус 12 В (от 9,5 до 36 В)
- 6 «B»
- 8 «A»

## 15.2 Модификация прибора: RS-485

- А, В клеммы подключения линий интерфейса;
- RB клемма подключения балластного резистора;
- Shield клемма подключения экрана;
- ±24 В клеммы подачи внешнего питания.

## 15.3 Модификация прибора: M-Bus

- А клемма подключения линии интерфейса M-Bus 2;
- В клемма подключения линии интерфейса M-Bus 1.

## 15.4 Модификация прибора: RS-232

- А клемма подключения линии TxD;
- В клемма подключения линии RxD;
- Shield клемма подключения общего провода GND;
- ±24 В клеммы подачи внешнего питания

# 16 Подключение к прибору «СТ-10»

## 16.1 M32 / M32 Lite

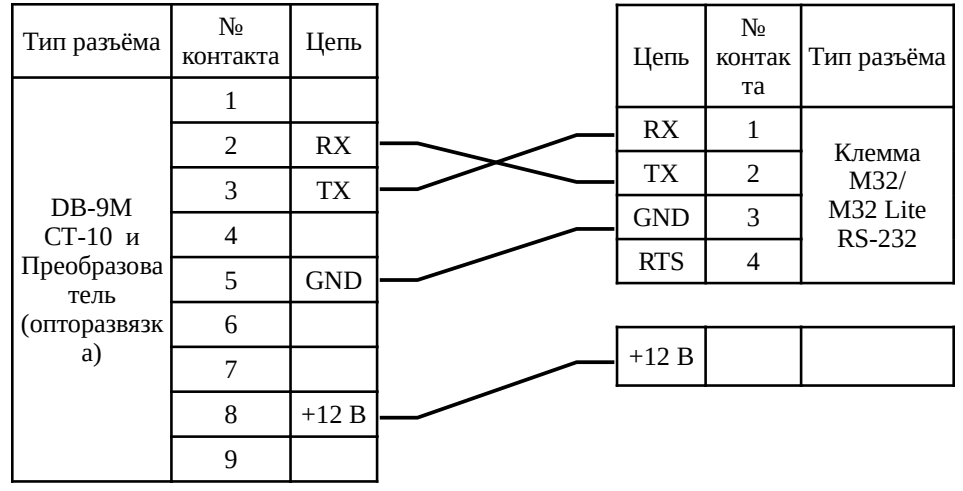

Рисунок 83 – Подключение к преобразователю (опторазвязке) прибора CT-10 модема M32

# Раздел 2. Электросчётчики

# 1 Подключение к приборам «Энергомера»

## 1.1 Заметки и настройки

## 1.1.1 CE301 R33

В условном обозначении прибора: СЕ 30х X XXX <u>X...X</u> X...X в выделенном фрагменте должна присутствовать буква: Е (EIA232) или А (EIA485). Последний фрагмент может отсутствовать.

Пример – Условное обозначение прибора с интерфейсом EIA485: CE301 R33 043-JAZ.

Для доступа к кнопке «ДСТП» нужно провернуть кнопку против часовой стрелки на 180 градусов до достижения риски кнопки нижнего положения.

Различается два типа нажатия на кнопки:

- длительное время удержания кнопки в нажатом состоянии более 2-х секунд;
- короткое удержание кнопки в нажатом состоянии менее 1 с.

Проверить в меню настройки:

- Длительным нажатием на кнопку «**КАДР**» перейти к **7** группе (номер группы на индикаторе индицируется словом **PArt**) 7. Служебные параметры 2 (разрешенная энергия, лимиты, реле, скорость обмена, версия);
- Коротким нажатием на кнопку «КАДР» перейти к кадру скорости: Ir U X Y Z (r U X Y Z):
  - U начальная скорость обмена через оптопорт (в счетчиках с оптопортом);
  - Х рабочая скорость обмена через оптопорт (в счетчиках с оптопортом);
  - Ү начальная скорость обмена через интерфейс;
  - Z рабочая скорость обмена через интерфейс;
  - I время ответа по интерфейсу 20 мс. При отсутствии этого знака время

ответа – 200 мс;

- Скорость: 0 300, 6 19200 бод;
- Установить значение кадра скорости: Ir 0 5 5 5.

С помощью программы «AdminTools» нужно настроить «адрес-идентификатор счётчика»:

- Запустить программу «AdminTools»;
- Авторизовать прибор:
  - Сетевой адрес по умолчанию: 777777;
  - Пароль администратора по умолчанию: 777777;
- Зайти в пункт «Конфигурация» «Интерфейсный обмен»;
- Считать параметр «адрес-идентификатор счётчика»;
- Изменить значение параметра «адрес-идентификатор счётчика»;
- Снять аппаратную блокировку двойным нажатием на кнопку «ДСТП» (должно появится на ЖКИ сообщение «EnAbl»);
- Записать изменения.

## 1.1.2 CE102M R5

Длительное нажатие – 2 и более секунды

Короткое нажатие – не более 2 секунд

Для переключения групп, необходимо **длительное нажатие на кнопку КАДР.** 

Для переключения параметров (окон) группы, необходимо **короткое нажатие** на кнопку КАДР.

Для изменения параметра (окна), необходимо **длительное нажатие на кноп**ку **ДСТП**.

Номера групп подписаны внизу, под дисплеем.

Индикатор текущей группы находится внизу дисплея, представляет собой символ нижнего подчёркивания « \_ ».

Проверить в меню настройки:

- Группа №4 («Служебная информация»)
  - Параметр (окно) «Начальная скорость обмена»: Ү ХХХХХ или ҮН ХХХХХ
    - Должен быть: 5 9600

Y – код скорости, XXXXX – скорость, Н – время реакции устройства (если буква Н есть, то 20 мс иначе 200 мс).

В группе «Служебная информация», параметры (окна) имеют порядок:

- 1. текущее время прибора;
- 2. текущая дата;
- 3. ручная коррекция хода часов;
- 4. начальная скорость обмена;
- 5. так далее.

## 1.1.3 CE303

Длительное нажатие – 2 и более секунды

Короткое нажатие – не более 2 секунд

Для переключения групп, необходимо **длительное нажатие на кнопку КАДР.** 

Для переключения параметров группы, необходимо **короткое нажатие на кнопку КАДР.** 

Короткое нажатие на кнопку ДСТП включает редактирования первого под параметра (0)

Длительное нажатие на кнопку ДСТП появляется надпись EnAbL и включается редактирование 3 цифры (начинает моргать)

Для изменения параметра, необходимо **короткое нажатие на кнопку ПРСМ.** 

Дисплей сильно тормозит.

Длинными нажатиями кнопки ПРСМ выбрать требуемое значение времени ответа: 20 мс (индицируется знаком «1» в первой позиции кадра) или 200 мс.

Коротким нажатием кнопки «ДСТП» завершить процедуру. Проверить в меню настройки:

- Группа № 7
  - Параметр r 0 <u>5 5 5</u> или 1r 0 <u>5 5 5</u>
    - Должен быть: r 5 5 5 5

Пример – **1r 0 5 5 5**,

Где:

Первая цифра, перед буквой r (1) – значение времени ответа, 1 – 20мс, отсутствие – 200 мс;

Вторая цифра (0) – код начальной скорости обмена через оптопорт;

Третья цифра (5) – код рабочей скорости обмена через оптопорт;

Четвёртая цифра (5) — код начальной скорости обмена через дополнительный интерфейс;

Пятая цифра (5) – код рабочей скорости обмена через дополнительный интерфейс.

## 1.2 M32 / M32 Lite

## 1.2.1 К СЕ301 R33 по интерфейсу RS-485

| Тип разъёма                       | №<br>контакта | Цепь |                | Цепь    | №<br>контакта | Тип разъёма             |
|-----------------------------------|---------------|------|----------------|---------|---------------|-------------------------|
| Клемма<br>Энергомера<br>CE301 R33 | 12            | А    | $\frown$       | +       | 1             | Клемма<br>M32<br>RS-485 |
|                                   | 13            | В    | $\sim\sim\sim$ | - (GND) | 2             |                         |
|                                   | 14            | +    | -/X/~          | Α       | 3             |                         |
|                                   | 15            | -    |                | В       | 4             |                         |

Рисунок 84 – Подключение к прибору CE301 R33 модема M32

## 1.2.2 К СЕ102М R5 по интерфейсу RS-485

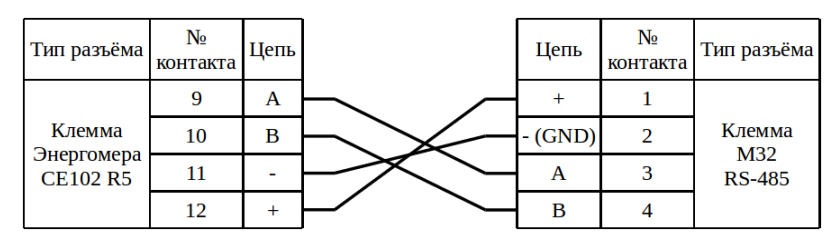

Рисунок 85 – Подключение к прибору CE102M R5 модема M32

## 1.3 M31

## 1.3.1 К СЕ102М R5 по интерфейсу RS-485

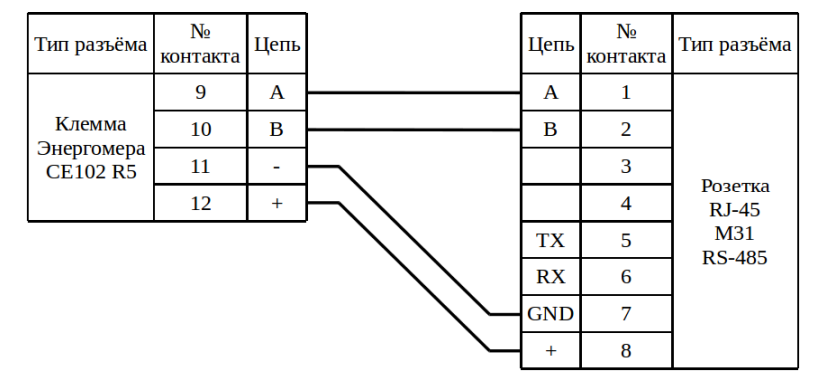

Рисунок 86 – Подключение к прибору CE102M R5 модема M31

## 1.4 Enfora

## 1.4.1 К СЕ102М R5 по интерфейсу RS-485 с помощью ПИ11

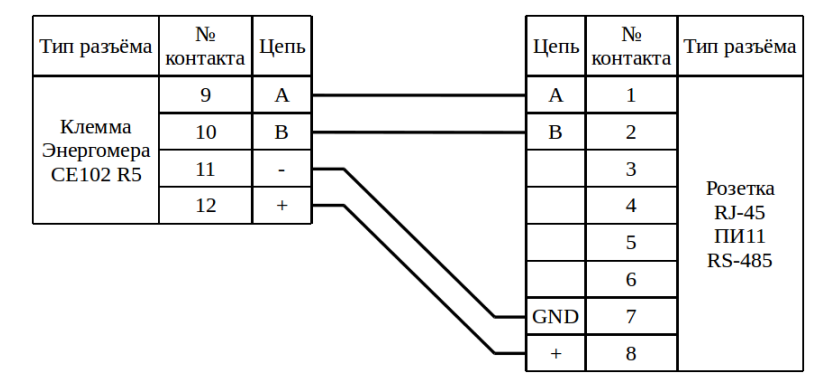

Рисунок 87 – Подключение к прибору CE102M R5 модема Enfora с помощью ПИ11

1.5 K23
### 1.5.1 К СЕ102М R5 по интерфейсу RS-485

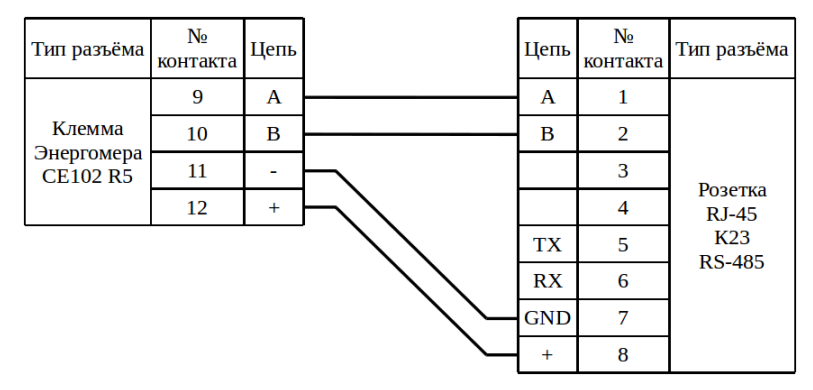

Рисунок 88 – Подключение к прибору CE102M R5 коммутатора K23

## 2 Подключение к прибору «СТЭ-561»

СОМ порт сверху, 2 – "+", 3 – "-"

## 3 Подключение к прибору «Меркурий 206»

**Внимание!** В ходе экспериментов выяснилась проблема (проявилась 1 раз) реле может не включиться (на дисплее прибора иконка размыкания реле пропала, в в стандартной программе (konfigurator-1-7-85) указывается, что нагрузка включена, по факту отключена - ошибка в прошивке прибора) — повторное включение нагрузки в программе решило данную проблему. Прибор «PRSNO» с прошивкой 1.0 от 06.04.2015.

В заводской программе сетевой адрес равен заводскому номеру прибора.

Требуется установка резисторов между: 7 (Uп) – 8 (A) и 9 (B) – 10 (GND) контактами.

Если в сети подключен «Меркурий 234 POR», то резисторы не требуются.

Были проведены эксперименты (связь была установлена):

- ПИ11: 330 Ом 100 кОм при 12 В и 1 прибор «Меркурий 206 PRSNO»;
- ПИ11: 1 прибор «Меркурий 206 PRSNO» и «Меркурий 234 POR»;
- PM81: 1,3 кОм и 5 приборов «Меркурий 206 PRSNO»;
- PM81: 1,3 кОм и 4 прибора «Меркурий 206 PRSNO» и «Меркурий 234 POR»;
- РМ81: 4 прибора «Меркурий 206 PRSNO» и «Меркурий 234 POR».

В ходе экспериментов выяснилось, что достаточно 1 резистора либо на «А» либо на «В».

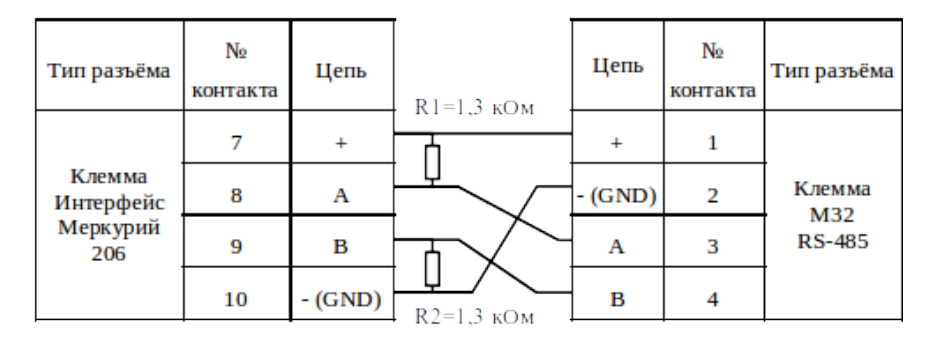

Рисунок 89 – Подключение к прибору Меркурий 206 модема МЗ2

# 4 Подключение к прибору «Меркурий 230 AM»

20 "-" 25 "+"

## 5 Подключение к прибору «Меркурий 234»

### 5.1 Заметки и настройки

Клемма ХТ4:

14 - A;

15 – B;

16 – плюс «+» 12 В;

17 – минус «-» (GND) 12 В.

Клемма ХТ1:

20 – плюс «+» 12 В;

21 – минус «-» (GND) 12 В.

Нужно подключить XT4: 16, 17 и XT1: 20, 21.

#### 5.2 M32

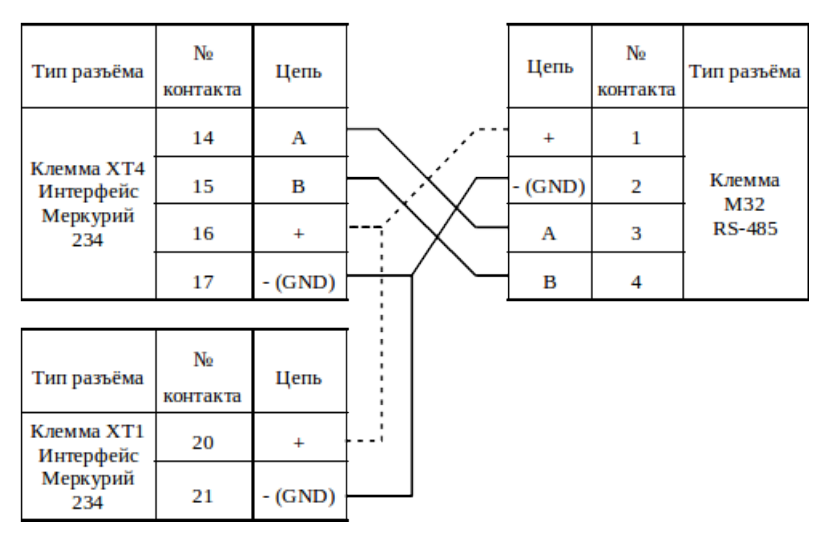

Рисунок 90 – Подключение к прибору Меркурий 234 модема МЗ2

## 6 Подключение к прибору «Меркурий 236»

### 6.1 Заметки и настройки

Интерфейс RS-485 питается от 3 фазы (Фаза С).

Рекомендуется подключать питание модема к 3 фазе.

## 7 Подключение к прибору «Милур 307»

#### 7.1 Заметки и настройки

Параметры доступа по умолчанию при работе счетчика по протоколу МИЗ07:

- уровень «Пользователь» пароль: 255 255 255 255 255;
- уровень «Администратор» пароль: 255 255 255 255 255 255;
- скорость обмена 9600 бит/с;
- параметры интерфейса UART (СОМ–порта) 8N1;
- однобайтовый адрес счетчика 255;
- тип адресации четырехбайтовый;
- количество попыток открытия связи со счетчиком 3;
- время удержания сеанса 10 мин;
- время блокировки сеанса при неверно набранном пароле 30 мин.

При введении неверного пароля во время установления соединения со счетчиком, сеанс связи не будет открыт. В случае трехкратного неверного ввода пароля счетчик блокирует канал связи на 30 минут.

## 8 Подключение к приборам «Нева»

#### 8.1 Нева 301

21 "-" 20 "+"

### 8.2 Нева 301 1

19 "+" 20 "-"

## Раздел 3. Регуляторы

### 1 Подключение к прибору «Danfoss ECL210»

#### 1.1 Заметки и настройки

Скорость по умолчанию: 38400

Проверить в меню настройки:

- Menu:
  - верхний правый элемент управления (обычно кран и цифра 2)
  - enter
  - перелистываем до основных настроек
  - enter
    - Система:
      - Коммуникации:
        - Modbus: 1
        - ∘ Скорость: 38400
  - 1.2 M32

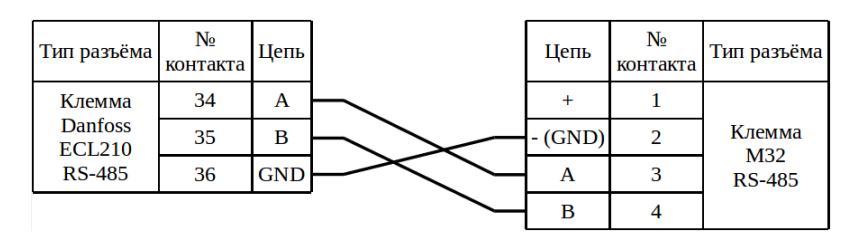

Рисунок 91 – Подключение к прибору Danfoss ECL210 модема M32

Примечание – В ранних версиях модема резисторы подтяжки линий «А» и «В» установлены номиналом по 12 кОм, и дают размах уровней на согласующем резисторе около 50 мВ. С таким уровнем работает не каждый прибор ECL. Лучше чтобы был размах не ниже 200 мВ – это на поздних версиях модема, с резисторами подтяжки линий по 3,3 кОм. На ранних версиях можно получить такой размах двумя способами: перепайкой резисторов или установкой внешних резисторов, параллельно встроенным, номиналом по 4,7 кОм в клеммную колодку порта «RS-485». При

этом резистор от линии «А» подключить к контакту «+» колодки порта «RS-485», а «В» – к контакту «–». Параллельное включение резисторов 12 кОм и 4,7 кОм даст общее значение сопротивления 3,3 кОм.

## Раздел 4. Сторонние модемы

### 1 Настройка «АССВ-030» с прошивкой «КУМИр»

- Режим модема переключается переключателем на плате П1:
  - $\circ$  ON работа
  - OFF настройка
- В режиме настройки модем всегда имеет настройки интерфейса RS-232:
  - Скорость: 115200
  - Число бит: 8
  - Чётность: None
  - Число стоп бит: 1
- Команды настройки:
  - Реализует прошивка:
    - AT\$VZLVERSION версия прошивки
    - AT\$MDMID? чтение серийного номера модема IMEI
    - AT\$VZLREAD чтение настроек порта RS-232
    - AT\$VZLWRITE=baudrate=115200,charsize=8,parity=N,stop=1
  - Реализует модуль:
    - AT+CIMI? чтение серийного номера SIM карты
    - AT+CSQ уровень сигнала
    - AT+COPS? чтение GSM оператора

### 2 Настройка «Счётчик импульсов-регистратор Пульсар» ста-

#### рой модификации.

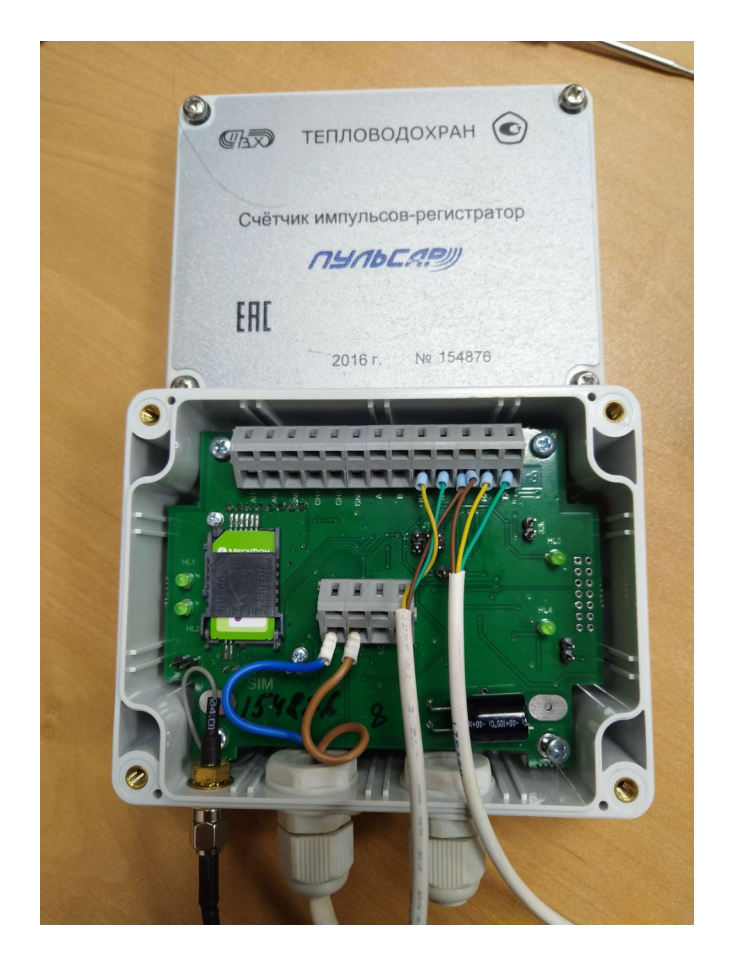

Модем настраивается на режим «**TCP сервер**».

#### • Подготовка к работе с системой:

Запустить терминал, например PuTTY, настроить: скорость: 115200, число бит:
 8, чётность: None, число стоп бит:
 1. Замкнуть перемычку J2. Включить модем.

В терминале отобразится:

GSM - GPRS modem Pulsar Ver 1.063

MAIN MENU

<1> - Port1 settings.

- <2> Port2 settings.
- <3> Modem port settings.
- <4> Connection settings.
- <5> GPRS settings.
- <6> Save and exit.
- <7> NetMonitor.

**Примечание:** Навигация производится при помощи цифровых клавиш. Возврат при помощи клавиши «Esc». Для очистки значения нужно выбрать настройку и нажать клавишу «Enter». При выборе настройки для изменения удалять значение не нужно, можно сразу вводить новое значение.

- 2. Настроить:
  - <4> Connection settings:
  - <1> Modem mode = 05
  - <2> Pin code =
  - <3> WDT = 001440
  - <4> String ID = Pulsar GPRS
  - <5> Port Alarm = 111111111
  - <6> PHONE\_SMS =

#### <5> - GPRS settings:

- <1> Clientname =
- <2> Clientpass =
- <3> APN = kumir.dv
- <4> Port UDP0 = 04000
- <5> Port UDP1 = 04001
- <6> Port UDP2 = 04002
- <7> IP TCP SERVER1 =

<8> - IP PING SERVER = 172.27.0.15
<9> - TCP PORT1 = 6502
<a> - Time Ping = 1800
<b> - Time Out TCP/IP = 000120
<c> - IP TCP SERVER ALARM =
<d> - TCP PORT ALARM =

**Примечание:** «Time Ping» — если в течении интервала не отправляются какие-либо данные, то производится перезагрузка модуля модема, значение в секундах; «Time Out TCP/IP» — в режиме сервер (IP TCP SERVER1 = 172.27.0.15): интервал через который отправляется «keepalive», значение в секундах. В режиме клиента у модема есть ошибка: когда сервер отправляет «keepalive» модем игнорирует это, не реагирует на сброс соединения и не пытается переустановить соединение.

- Сохранить настройки:
   <6> Save and exit.
- 4. Выключить модем, убрать перемычку «J2», поставить перемычку «J1»: в случае 6 контактов: 2, 4; в случае 3 контактов: 1, 2.

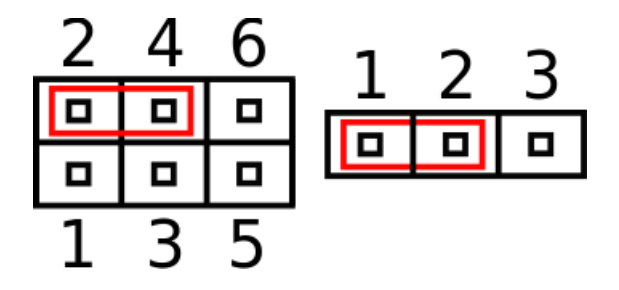

**Примечание:** за ходом работы «Пульсара» можно наблюдать через порт «1», настройки (по умолчанию): скорость: 9600, число бит: 8, чётность: None, число стоп бит: 1.

• Настройка «Пульсара» (вес импульса, начальное значение):

- 5. Выполнить пункт 1.
- 6. Настроить:

#### <4> - Connection settings:

- <1> Modem mode = 06
- 7. Выполнить пункты: 3, 4.
- 8. Запустить заводскую программу (TestAll).
- 9. Настроить пульсар.

**Примечание:** Настройка возможна только через **«1»** порт (он же порт модема), настройки (по умолчанию): скорость: 9600, число бит: 8, чётность: None, число стоп бит: 1.

После перенастройки требуется перезагрузка устройства.

## З Настройка модемов «Enfora1318» в режиме «клиент» на сто-

### ронней симке мегафон

Команды необходимые для перехода с наших настроек на режим "клиент" с

симкой мегафон:

- 1) AT\$PADDST="91.201.41.188",61219
- 2) AT\$ACTIVE=1
- 3) AT+CGDCONT=1,"IP","internet"

Только модем должен быть изначально настроен на нас, чтобы не вбивать все настройки в нуля.

## 4 Настройка «Счётчик импульсов-регистратор Пульсар 2

#### GPRS».

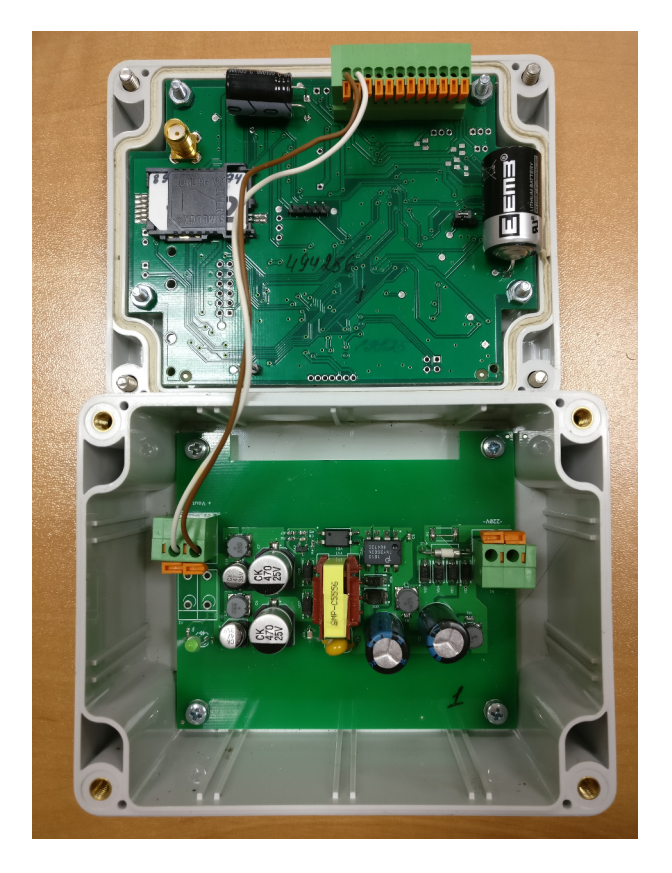

Для настройки требуется преобразователь USB → TTL или RS-232 → TTL. Настройка производится программой «TestAll».

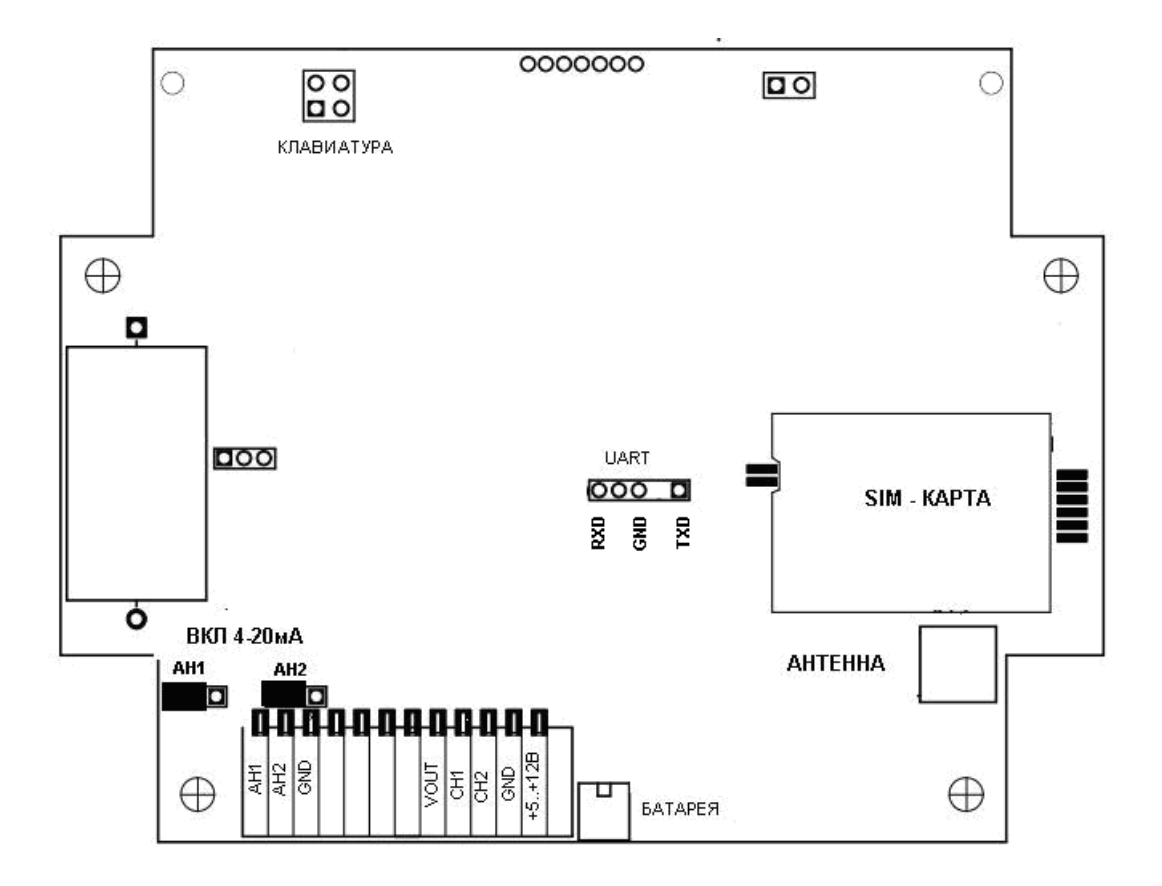

Модем настраивается на режим «**TCP клиент**».

Настройки:

Login GPRS = «»

Пароль GPRS = «»

APN GPRS = **«kumir.dv»** 

IP TCP SERVER = **«172.27.0.15»** 

IP TCP SERVER ALARM = «-»

Режим = **«2**»

ТСР порт данных = **«XXXXX»** 

Порт настройки = **«9000»** 

TIME OUT TCP = **«120»** 

Примечание: ТСР порт данных выдаётся администратором сервера.

После перенастройки требуется перезагрузка устройства.

# История изменений документа

| Дата<br>изменения | Версия | Содержание изменений                                                                                                    |
|-------------------|--------|----------------------------------------------------------------------------------------------------|
| 20.11.2017        | 1.0    | Первый выпуск. Заменяет «Расшивки кабелей для оборудования ООО НТЦ КУМИР».                                                                                                    |
| 15.02.2018        | 1.1    | <b>Раздел 10.</b> Обновлены все схемы подключения прибора к<br>устройствам. Добавлены примечания. Добавлен подраздел<br>10.6 «К24» со схемами и примечаниями.                                                                                                    |
| 26.11.2018        | 1.2    | <b>Раздел 4. Подраздел 4.2.</b> Оставлены схемы подключения к СПТ и СПГ только с доп. источником.                                                                                                    |
| 13.02.2019        | 1.3    | <b>Раздел 15.</b> Добавлены заметки, настройки и схемы подключения к модему M32 прибора CE301 R33. Добавлены известные проблемы для прибора TЭM-104. Мелкие изменения форматирования.                                                                                                    |
| 26.02.2019        | 1.4    | <b>Раздел 2. Подраздел 2.1 Пункт 2.1.1</b> Добавлено описание изменения настроек подраздела «Рекв.» для прибора ВКТ-7.                                                                                                    |
| 01.03.2019        | 1.5    | <b>Раздел 12.</b> Добавлены известные проблемы прибора СКМ-2.                                                                                                    |
| 08.04.2019        | 1.6    | <b>Раздел 19.</b> Добавлен новый раздел ИМ2300.                                                                                                    |
| 30.08.2019        | 1.7    | <b>Раздел 20.</b> Добавлен новый раздел КАРАТ-307.<br><b>Раздел 21.</b> Добавлен новый раздел ТЕМ-104-К.                                                                                                    |
| 26.03.2020        | 1.8    | Раздел 24. Добавлен новый раздел АССВ-030.                                                                                                    |
| 16.07.2020        | 2.0    | Выпуск второй. Переработанный.<br>Документ по-новому поделён на разделы:<br>«Раздел 1. Теплосчётчики, газосчётчики, расходомеры»;<br>«Раздел 2. Электросчётчики»;<br>«Раздел 3. Регуляторы»;<br>«Раздел 4. Сторонние модемы».<br>То что раньше было разделами – стало подразделами и так<br>далее. В каждом новом разделе нумерация подразделов своя.<br>Были исправлены ошибки, опечатки, внесены уточнения. |
| 14.04.2021        | 2.1    | <b>Раздел 4.</b> Добавлен подраздел 2 – «Счётчик импульсов-<br>регистратор Пульсар» старой модификации.                                                                                                    |
| 23.04.2021        | 2.2    | <b>Раздел 4.</b> Добавлен подраздел 4 – Настройка модемов<br>«Enfora1318» в режиме «клиент» на сторонней симке<br>мегафон                                                                                                    |

| 27.04.2021 | 2.3 | Раздел 4. Добавлен подраздел 4 – Настройка «Счётчик |
|------------|-----|-----------------------------------------------------|
|            |     | импульсов-регистратор Пульсар 2 GPRS».              |